# User manual

Manuel d'utilisation Gebruikershandleiding Användar-handbok

PhotoFrame™

| Benutzerhandbuch | Manuale per l'utent | Manual del usuario | Manual do usuário

7FF I

## Classic

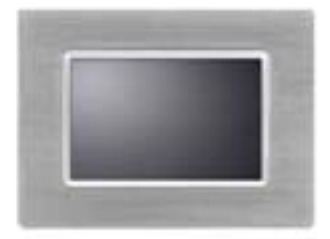

7FFICME

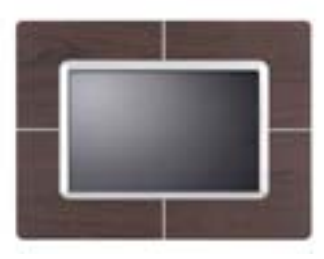

7FFICWO

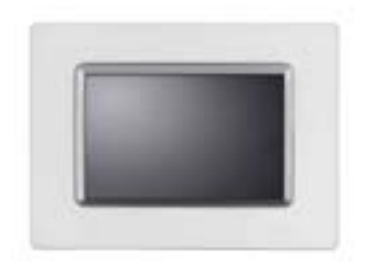

7FFICMI

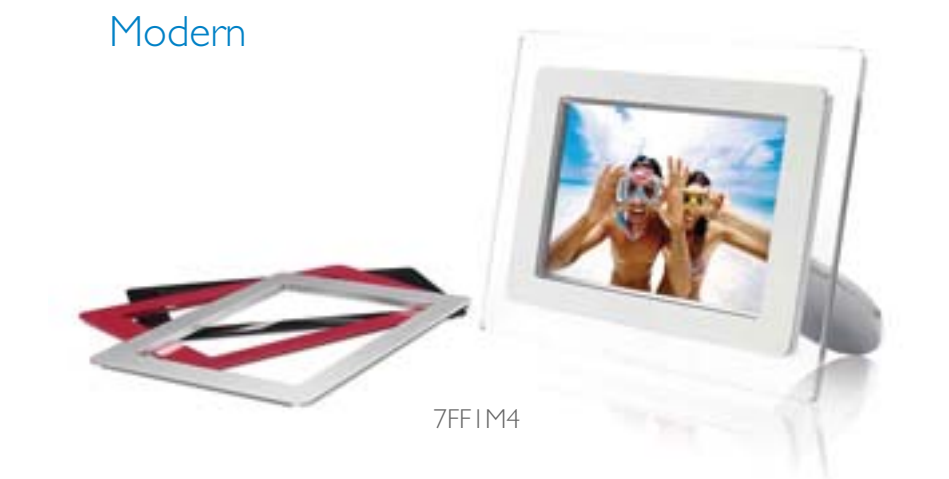

# PHILIPS

## Úvod

- Obsah balenia
- Základné nastavenie
- Technické
  - vlastnosti Obsah balenia

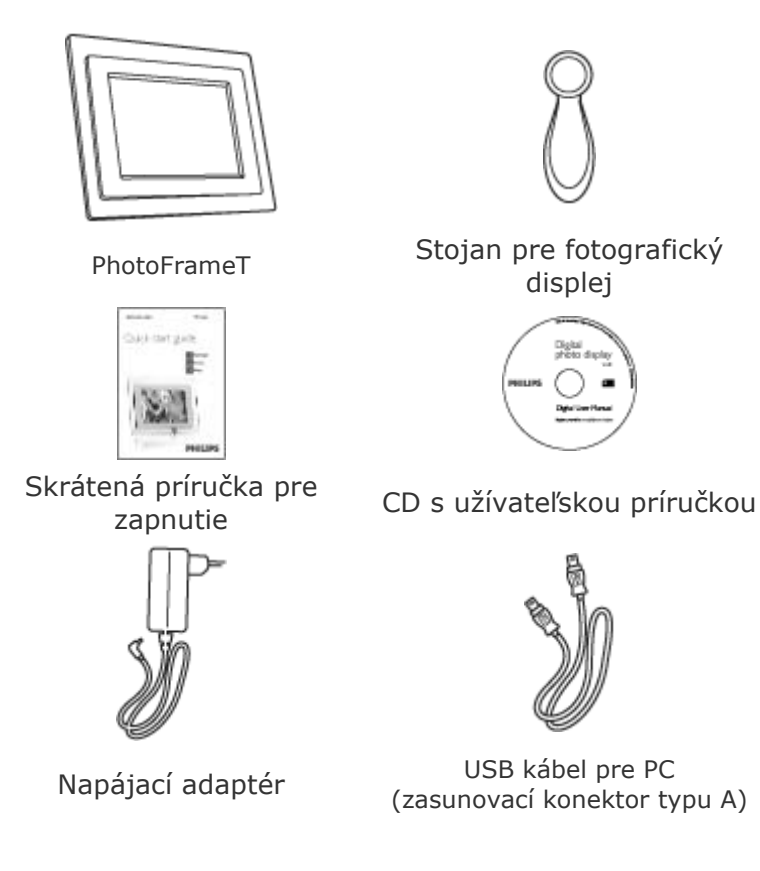

## Čo iné ešte budete potrebovať

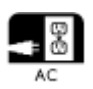

Elektrická zástrčka

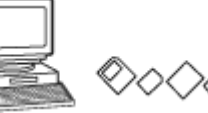

Digitálne fotografie vo na pamäťovej karte alebo v PC

NÁVRAT NA ZAČIATOK STRÁNKY

©2005 Koninklijke Philips Electronics NV

Všetky práva vyhradené. Reprodukcia, kopírovanie, používanie, prenajímanie, požičiavanie, verejné premietanie, prenos a/alebo rozširovanie v celku alebo aj len časti je zakázané bez písomného súhlasu

## Úvod

- Obsah balenia
- Základné nastavenie
- Technické vlastnosti

#### Základné nastavenie

Displej pre digitálne fotografie Philips je možné postaviť vertikálne alebo horizontálne na zobrazenie fotografií na displeji. Jeho vnútorná dobíjateľná batéria vám umožňuje voľné premiestňovanie a zobrazovanie fotografií bez napájacieho kábla. Alebo ho môžete umiestniť na nejaké miesto v izbe pre stále zobrazovanie fotografie s pripojením na elektrickú sieť.

#### A. Odstránenie ochranného sáčku/filmu zo súčiastok

- Vložte hlavu stojana do lôžka
- Otočte v smere hodinových ručičiek, pokiaľ stojan nezapadne

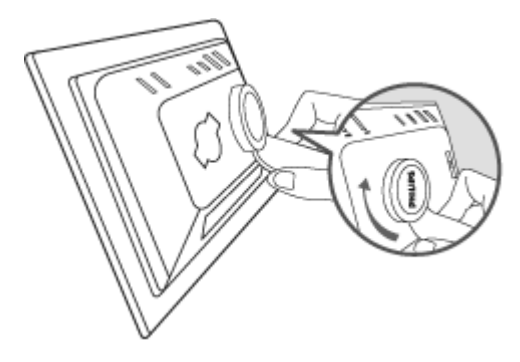

#### B. Pripojenia na zdroj el. prúdu

 Pripojte dodaný napájací kábel z fotografického displeja do sieťovej zástrčky.

Vnútorná batéria sa začne nabíjať a rozsvieti sa oranžová kontrolka batérie.

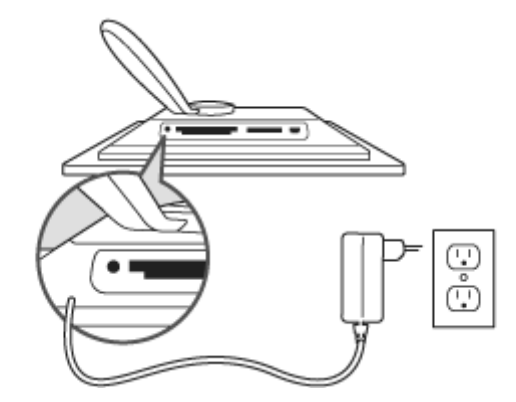

#### Rozmiestnenie ovládačov

• Váš fotografický displej môžete ovládať pomocou tlačidiel na zadnej strane.

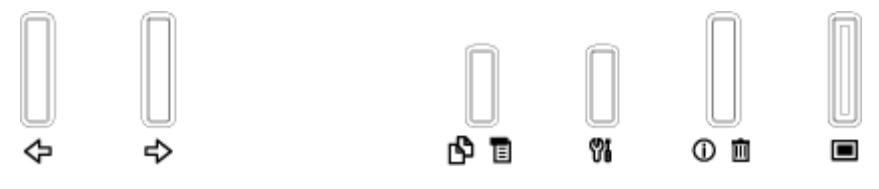

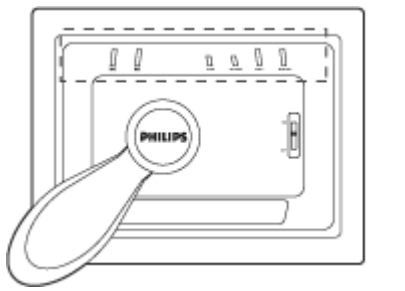

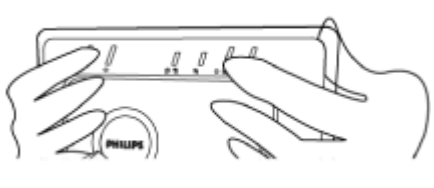

• LCD displej takisto zobrazuje na rovnakom mieste funkčné ikony pre jednotlivé tlačidlá.

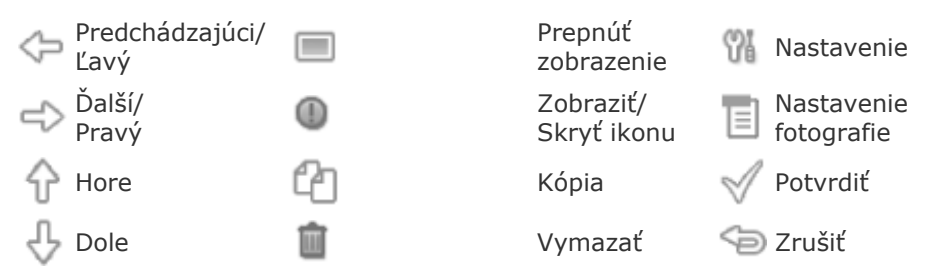

#### C. Zapnutie fotografického displeja

 Prepínač presuňte do polohy ON (ZAP). Kontrolka napájania sa rozsvieti do zelena a zobrazí sa počiatočná obrazovka.

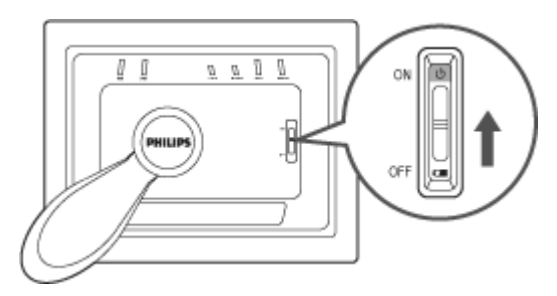

#### D. Vyberte si prioritný jazyk.

• Stlačte 🖤 tlačidlo (3. tlačidlo zľava na zadnej strane fotografického displeja)

Zobrazí sa ponuka so všeobecnými nastaveniami pre fotografický displej.

- Pomocou tlačidla  $\widehat{\mathbf{O}}$  alebo  $\widehat{\mathbf{V}}$  označte *Language (Jazyk)*a stlačte tlačidlo  $\widehat{\mathbf{O}}$ na výber.
- Pomocou tlačidla 🗘 alebo 🕹 vyberte vami požadovaný jazyk. Stlačte

💜 na potrdenie vášho výberu. Nové nastavenie sa ihneď zobrazí.

Stlačte <sup>See</sup> znovu na opustenie ponuky *Language (Jazyk)* .

| 핏   | Slideshow      | English   |
|-----|----------------|-----------|
| 2   | Language       | Français  |
| ÷Ņ: | Brightness     | Deutsch   |
| ۲   | Time functions | ltalian o |
| ()  | Status         | русский   |
|     |                | Spanish   |

## Úvod

Obsah balenia
Základné nastavenie

•Technické Technické vlastnosti

vlastnosti

#### Obraz/Displej

- Skutočná zobrazovacia plocha: 137 x 91 mm (5.4" x 3.6"), 6.5" diagonálne
- Vertikálna výška bodu: 0,1905 mm
- Horizontálna výška bodu: 0,1905 mm
- Rozlíšenie: 720 x 480 pixelov
- Jas: 200 nitov
- Zorný uhol (CR>5): Horizontálny (-85°~85°), Vertikálny (-85°~85°)
- Polčas podsvietenia: 20 000 hodín

#### Konektivita

Čítačka kariet: Zabudovaná Secure digital (SD), Multimedia card (MMC), Memory stick (MS, MS Pro), Compact flash (CF) iba typ I.

#### Príslušenstvo

Podporovaný fotoformát: Až do 12M pixelov, JPEG fotky podľa EXIF a DCF štandardov

Veľkosť pamäte: 50 fotiek a viac

Podporovaná umiestnenie: Na šírku, na výšku

Ovládacie tlačidlá: 6 tlačidiel

Režimy displeja: automatická prezentácia, celoobrazovkové prehliadanie, prehliadanie s náhľadom

#### Nastavovacia ponuka:

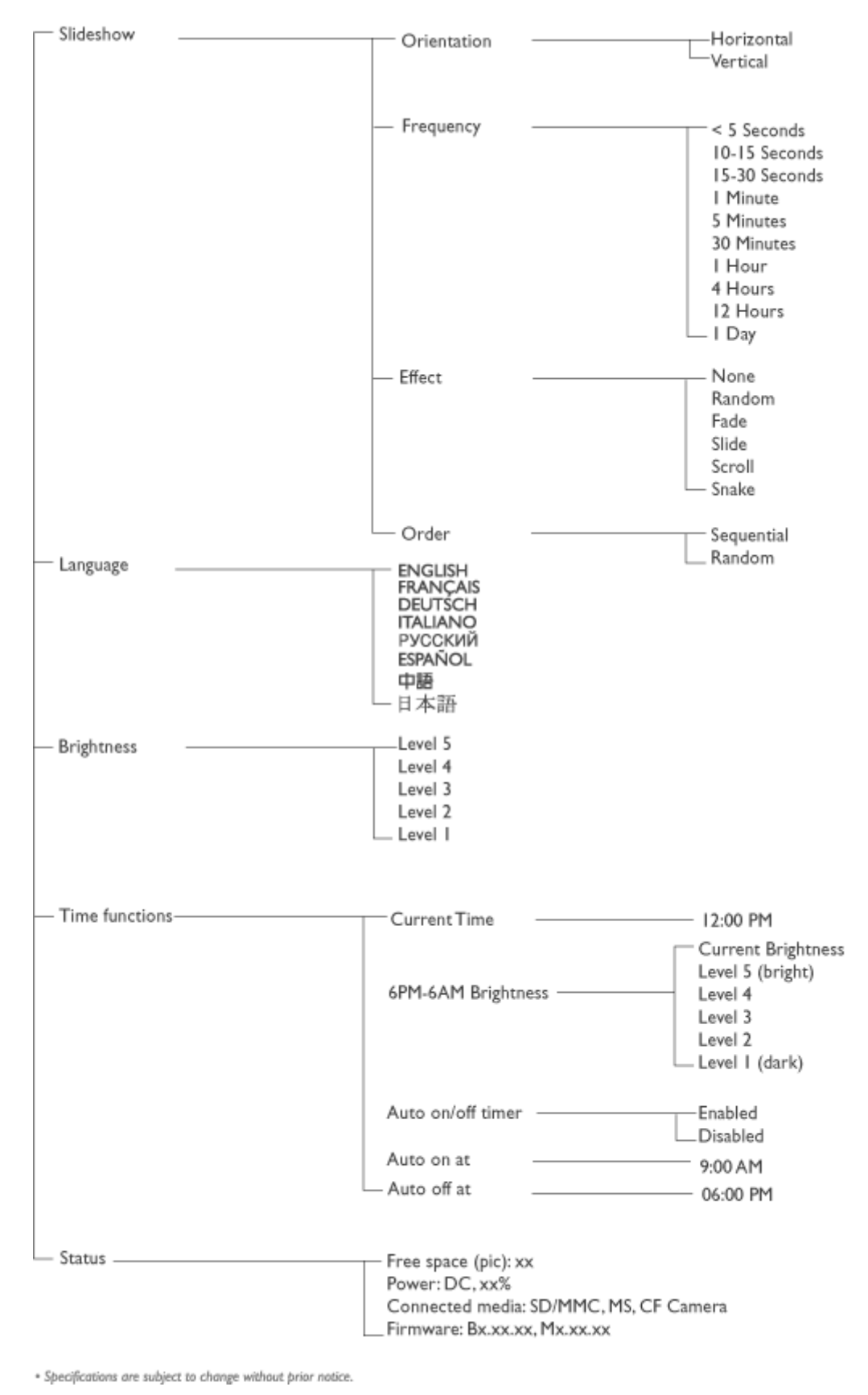

Ponuka foto:

| - Show in Slideshow | <br>Yes<br>No                                                   |
|---------------------|-----------------------------------------------------------------|
| — Rotate            | <br>No Change<br>90 Clockwise<br>180 Clockwise<br>270 Clockwise |
| — Delete            | <br>Delete Photo<br>Cancel                                      |
| Exit                | — Press 🍋 to Exit                                               |

\* Specifications are subject to change without prior notice.

OSD jazyky: anglický, francúzsky, nemecký, taliansky, španielsky, zjednodušená čínština, ruský, japonský

Plug & Play kompatibilita: Windows 2000/XP alebo vyššia verzia, Mac OS X alebo vyššia verzia, Linux

#### DopInky

Dodané príslušenstvo: Striedavý siťový adaptér (AC 100~240V 50/60 Hz 0.36A-->DC 5V
 2.5A), USB káble, Skrátená príručka pre zapnutie

- Návod na obsluhu: Áno (na CD-ROM)

#### Napájanie

- LED ukazovateľ napájania zelený (zapnutý), nesvieti (vypnutý)
- LED ukazovateľ nabíjania oranžový (nabíjanie), nesvieti (nenabíja)
- Režim napájania podpora bateriového a sieťového napájania

#### NÁVRAT NA ZAČIATOK STRÁNKY

## Pôžitok z fotografií

 Prehliadanie fotografií •Kopírovanie fotografií Prehliadanie fotografických prezentácií Mazanie a •otáčanie

## fotografií

#### Prehliadanie fotografií

Keď je vložená pamäťová karta alebo je aktívne pripojený digitálny fotoapara k fotodispleju, zobrazia sa fotografie z pripojeného média alebo zariadenia v porad posledná sa zobrazí ako prvá.

Môžete si vybrať z troch režimov prehliadania fotografického displeja. Stlačte = (1. zľava na zadnej strane fotografického displeja) na prepínanie medzi tromi spôsobmi zobrazenia; použite 🗇 na zobrazenie predchádzajúcej fotografie a 🗢 na zobrazenie nasledujúcej. ( a 🗇 sú prvé dve tlačidlá sprava na zadnej strane displeja.)

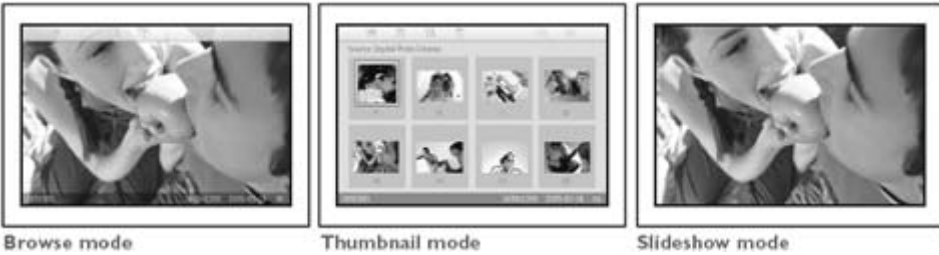

STRUČNÝ prehľad fotografií.

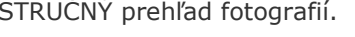

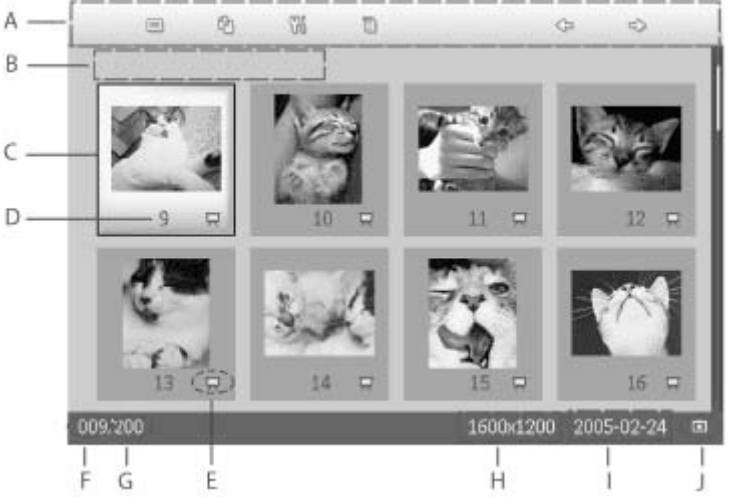

- Každá ikona predstavuje funkciu príslušného tlačidla na А zadnej strane fotografického displeja.
- B Zdroj fotografií na obrazovke

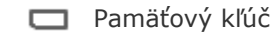

Compact flash pamäť

- SD, MMC
- **D** Fotografický displej
- C Aktuálna fotografia
- D Číslo aktuálnej fotografie

Ikona prezentácie fotky

- E (Ak je zobrazená, potom sa táto fotka zobrazí v prezentácii fotografií.)
- F Aktuálne číslo fotografie, rovnako ako D
- G Celkový počet fotiek
- H Rozlíšenie aktuálnej fotografie (v pixeloch).
- I Dátum zachytenia aktuálnej fotografie
- J Zdroj zobrazených fotografií.

PREZENTÁCIA - automatická, striedanie zobrazenia fotografií

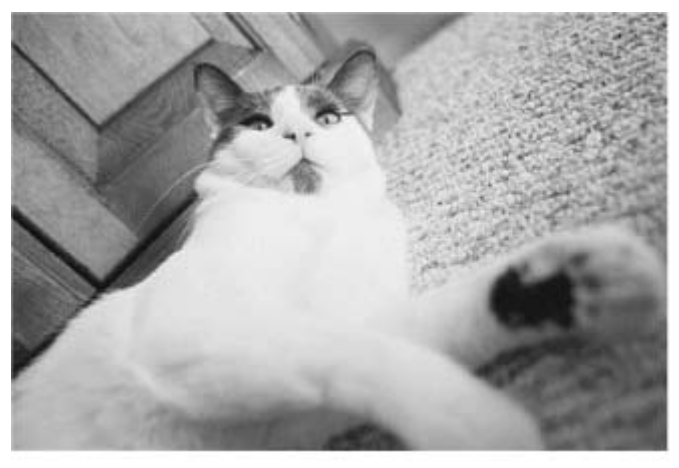

VYBERANIE - manuálne prehliadanie fotiek zaradom. (Zobrazuje veľkosť a dátum)

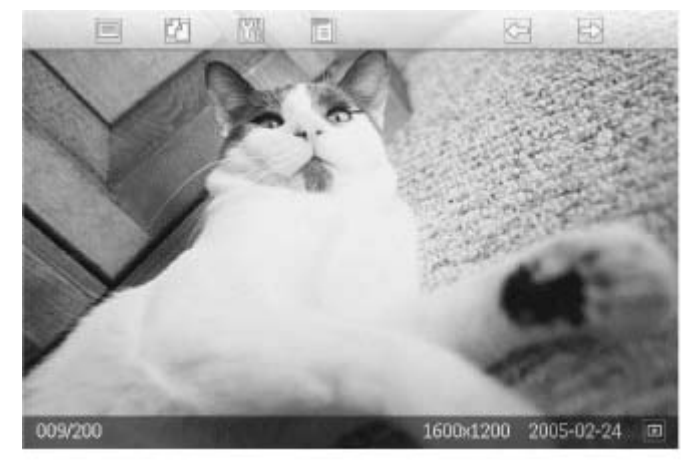

Každá ikona predstavuje funkciu príslušného tlačidla na zadnej strane fotografického displeja.

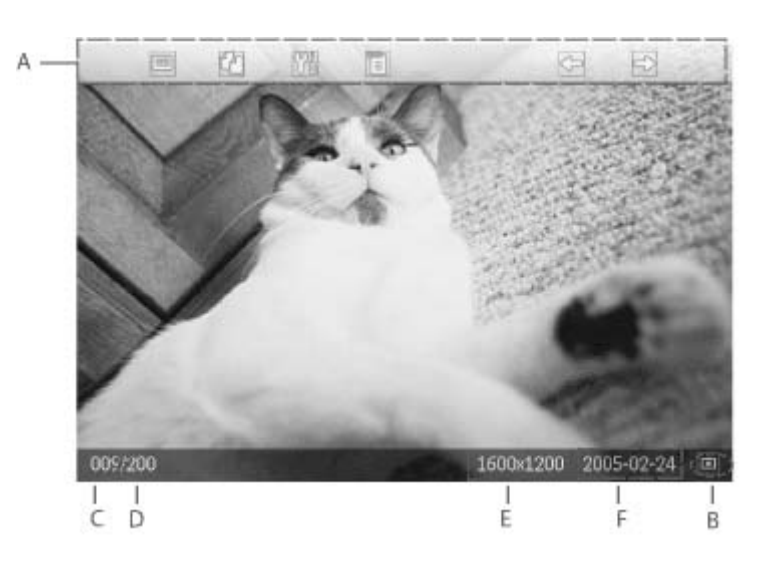

A Každá ikona predstavuje funkciu príslušného tlačidla na zadnej strane fotografického displeja.

B Zdroj fotografií na obrazovke

Pamäťový kľúč

- 🗌 Compact flash pamäť
- 🗋 SD, MMC

- SD, MMC D. Fotografický displej
- C Číslo aktuálnej fotografie
- D Celkový počet fotiek
- E Rozlíšenie aktuálnej fotografie (v pixeloch)
- F Dátum zachytenia aktuálnej fotografie

NÁVRAT NA ZAČIATOK STRÁNKY

#### Prehliadanie fotografií na fotografickom displeji

Vyberte akúkoľvek pamäťovú kartu z displeja alebo odpojte pripojenie digitálnej kamery c displeja. Zobrazia sa fotografie uložené v displeji.

#### Prezeranie fotografií digitálneho fotoaparátu z pamäťovej karty

Vložte pamäťovú kartu do štrbiny v prístroja: Compact Flash kart pevne zasuňte do väčšej štrbiny najprv koncom vpred a vrchom NADOL.

SD, MMC, alebo

pamäťový kľúč zasuňte do menšej štrbiny najprv koncom vpred a vrchom NAHOR, pokiaľ nezapadne.

Po niekoľkých sekundách sa na displeji zobrazia fotografie uložené na pamäťovej karte

#### Ako vybrať pamäťovú kartu

Ak chcete vybrať Compact Flash kartu, pomaly ju vytiahnite.

Ak chcete vybrať SD, MMC, alebo pamäťový kľúč, zatlačte znovu kart na jej odblokovanie a potom ju vytiahnite.

#### NÁVRAT NA ZAČIATOK STRÁNKY

•

•

## Pôžitok z fotografií

Prehliadanie fotografií
Kopírovanie fotografií Prehliadanie
fotografických prezentácií Mazanie a
otáčanie fotografií

#### Kopírovanie fotografií

Môžete kopírovať fotografie uložené na pamäťovej karte, v digitálnom fotoaparáte alebo PC do fotografického displeja. Fotografický displej následne uloží upravenú kópiu pôvodu fotografie. Táto upravená kópia zostáva v displeji, pokiaľ ju z neho nevymažete.

Vnútorná pamäť fotodispleja uloží 50 alebo viac fotografií so zmenšenou veľkosťou. Pozr si časť Mazanie a otáčanie fotografií, aby ste sa dozvedeli, ako vymazáva fotografie ulože v fotodispleji.

#### Kopírovanie z digitálneho fotoaparátu alebo pamäťovej karty

Môžete kopírovať fotografie po jednej v režime Prehliadanie alebo naraz niekoľko fotografi režime Stručného prezerania.

#### Kopírovanie fotografií po jednej v režime Prehliadanie

- Zmeňte režim zobrazenia na Browse (Prehliadanie).
- Pripojte digitálny fotoaparát alebo vložte pamäťovú kartu do displeja.

Zobrazia sa fotografie z digitálneho fotoaparátu alebo pamäťovej karty.

Poznámka: Niektoré fotoaparáty nepodporujú priame prehrávanie. V takomto prípade použite pamäťovú kartu namiesto fotoaparátu.

Pri fotografii zobrazenej na obrazovke, stlačte tlačidlo <sup>[4]</sup> (4. tlačidlo zľava na zadnom paneli displeja). Zobrazia sa štyri rôzne orientácie vybranej fotografie.

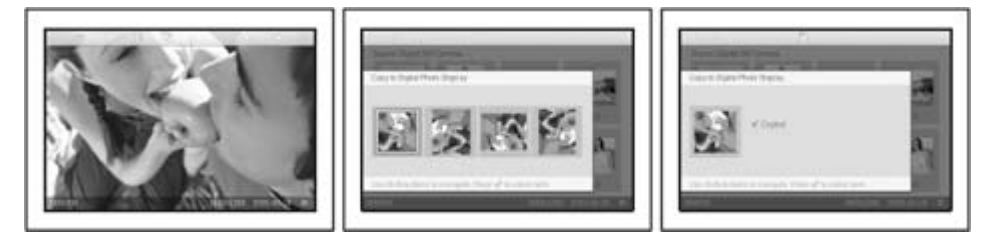

Pomocou tlačidla alebo rôžete vybrať požadovanú orientáciu fotky a potom

stlačte tlačidlo 🚿

Nevyťahujte pamäťovú kartu alebo neodpájajte fotoaparát skôr, ako obrazovka kopírovania zmizne po jeho dokončení.

Ak sa objaví varovný oznam, že už nie je viac voľného miesta pre ďalšie fotografie, budete možno musieť vymazať niektoré už uložené fotografie pred ďalším kopírovaním.

- Po dokončení kopírovania a po zmiznutí kopírovacej obrazovky sa do fotografického displeja uloží fotografia s upravenou veľkosťou.
- Môžete sa presunúť na ďalšie fotky a pokračovať týmto spôsobom, až pokiaľ neskopírujete všetky vybrané fotografie do displeja.

#### Kopírovanie niekoľkých fotografií naraz v režime Stručného prezerania

- Zmeňte režim zobrazenia na Thumbnail (Stručný prehľad).
- Pripojte digitálny fotoaparát alebo vložte pamäťovú kartu do displeja. Zobrazia sa fotografie z digitálneho fotoaparátu alebo pamäťovej karty.

Poznámka: Niektoré fotoaparáty nepodporujú priame prehrávanie. V takomto prípade použite pamäťovú kartu namiesto fotoaparátu.

• Zvýraznite fotku, ktorú chcete kopírovať, v *režime Stručného prehľadu* a stlačte tlačidlo

🖆 (4. tlačidlo zľava na zadnom paneli displeja).

Zobrazí sa viacnásobná kopírovacia obrazovka s malými fotkami z aktuálneho stručného prehľadu.

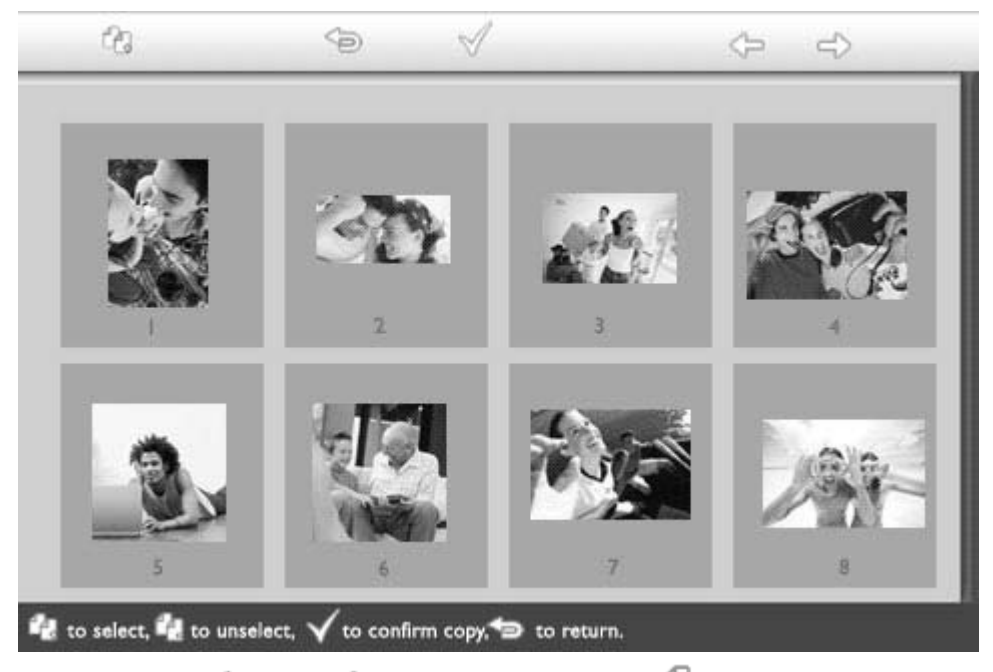

Použite tlačidlo alebo na presunutie, tlačidlo na pridanie fotiek do kopírovacieho zoznamu, tlačidlo na vymazanie fotiek z kopírovacieho zoznamu a potom stlačte na potvrdenie zoznamu.

Fotky sú v kopírovacom zozname znázornené malou ikonou kopírovania 🗠.

Nevyťahujte pamäťovú kartu alebo neodpájajte fotoaparát skôr, ako obrazovka kopírovania zmizne po jeho dokončení.

Ak sa objaví varovný oznam, že už nie je viac voľného miesta pre ďalšie fotografie, budete možno musieť vymazať niektoré už uložené fotografie pred ďalším kopírovaním.

 Môžete sa presunúť na dlašie strany Stručného prehľadu a pokračovať týmto spôsobom, až pokiaľ neskopírujete všetky vybrané fotografie do displeja.

#### NÁVRAT NA ZAČIATOK STRÁNKY

## Pôžitok z fotografií

Prehliadanie fotografií
Kopírovanie fotografií Prehliadanie
fotografických prezentácií Mazanie a
otáčanie fotografií

#### Prehliadanie fotografických prezentácií

Ak nastavíte prehliadací režim fotodispleja na prezentáciu, tak sa budú automaticky meniť fotografie zobrazované na obrazovke. Na prezentáciu si môžete vybrať fotografie a zvoliť frekvenciu prepínania obrazov - napríklad čas zotrvania fotky na obrazovke - prechodový efekt - spôsob, akým nasledujúca fotka nahradí aktuálnu - a sekvenčné alebo náhodné zobrazovanie fotiek. Takisto si môžete nastaviť, aby celá prezentácia všetkých fotiek bola vo vertikálnej alebo horizontálnej polohe, podľa toho, ako položíte fotodispej.

#### Výber fotiek na prezentáciu

POZNÁMKA: Táto funkcia sa aplikuje len na fotografie uložené vo vnútornej pamäti fotodispleja.

- Zmeňte režim zobrazenia na *Browse (Prehliadanie).* alebo *Thumbnail (Stručný prehľad).*
- Stlačte tlačidlo 🗉 (4. tlačidlo zľava na zadnej strane fotodispleja).

Zobrazí sa menu so špecifickými nastaveniami pre vybranú fotografiu.

|          | 😾 Show in slideshow_Yes |    |
|----------|-------------------------|----|
| Harris I | 🏁 Rotate                | No |
| 20       | 🗏 Delete                |    |
|          | Exit                    |    |

Stlačte tlačidlo na výber nastavenia Show in slideshow (Zobrazenie v prezentácii)

a pomocou tlačidiel  $\,\widehat{V}$ alebo  $\,\stackrel{1}{V}\,$ môžete určiť, či sa táto fotografia zobrazí v prezentácii.

| 10-1 | ∏ Show in slideshow | Yes |
|------|---------------------|-----|
| 120  | 🏁 Rotate            | No  |
| 1.6  | 🗏 Delete            |     |
|      | 🖤 Exit              |     |

Základné nastavenie je Yes (Áno) pre Show in slideshow (Zobrazenie v prezentácii).

Stlačte <sup>♥</sup> na potvrdenie.

Teraz je vami vybrané nastavenie potvrdené.

Ak chcete opustiť toto menu, stlačte 🟸.

#### Výber frekvencie striedania fotografií

POZNÁMKA: Táto funkcia sa aplikuje na fotografie uložené na všetkých médiách.

• Stlačte tlačidlo  $rac{100}{100}$  (3. tlačidlo zľava na zadnej strane fotodispleja).

Zobrazí sa menu fotodispleja so všeobecnými nastaveniami.

| 핏 | Slideshow 🖒    | Orientation <sub>fl</sub> |
|---|----------------|---------------------------|
|   | Language       | Frequency 🗸               |
| 凉 | Brightness     | Effect                    |
| ۲ | Time functions | Order                     |
| 0 | Status         |                           |
|   |                |                           |

Stlačte tlačidlo 🔷 na výber

presuňte na položku Frequency (Frekvencia). Potom stlačte znovu tlačidlo výber Frequency settings (Nastavenie frekvencie).

| Orientation | < 5 seconds   |
|-------------|---------------|
| Frequency 🚽 | 10-15 seconds |
| Effect      | 30 seconds    |
| Order       | l minute      |
|             | 5 minutes     |
|             | 30 minutes    |

Pomocou tlačidiel  $\widehat{\mathbf{O}}$  alebo  $\widehat{\mathbf{V}}$  označte interval, počas ktorého fotka zotrvá na obrazovke a potvrďte tlačidlom  $\checkmark$ .

| Orientation | < 5 seconds   |
|-------------|---------------|
| Frequency   | 10-15 seconds |
| Effect      | 30 seconds    |
| Order       | 1 minute      |
|             | 5 minutes     |
|             | 30 minutes    |

• Teraz je vami vybrané nastavenie potvrdené.

. Ak chcete opustiť toto menu, stlačte <sup>(=</sup>).

#### Výber prechodových efektov

POZNÁMKA: Táto funkcia sa aplikuje na fotografie uložené na všetkých médiách.

• Stlačte tlačidlo <sup>1</sup> (3. tlačidlo zľava na zadnej strane fotodispleja). Zobrazí sa menu fotodispleja so všeobecnými nastaveniami.

| 핏  | Slideshow 🖒    | Orientation <sub>[]</sub> |
|----|----------------|---------------------------|
| 2  | Language       | Frequency 🗸               |
| ÷. | Brightness     | Effect                    |
| ۲  | Time functions | Order                     |
|    | Status         |                           |
|    |                |                           |

Stlačte tlačidlo alebo sa presuňte na položku Effect (Efekt). Stlačte znovu tlačidlo

na výber nastavení efektov.

| Orientation | None   |
|-------------|--------|
| Frequency   | Random |
| Effect =>   | Fade   |
| Order       | Slide  |
|             | Scholl |
|             | Snake  |

Tlačidlom 🗘 alebo 🖑 označte spôsob, akým na obrazovke jedna fotka nahradí nasledujúcu.

Stlačte V na potrdenie vášho výberu.

Teraz je vami vybrané nastavenie potvrdené.

Ak chcete opustiť toto menu, stlačte 🥯.

#### Výber poradia fotografií

POZNÁMKA: Táto funkcia sa aplikuje na fotografie uložené na všetkých médiách.

- Stlačte tlačidlo <sup>1</sup> (3. tlačidlo zľava na zadnej strane fotodispleja).
- Zobrazí sa menu fotodispleja so všeobecnými nastaveniami.

| Ŗ  | Slideshow 🖒    | Orientation <sub>[]</sub> |
|----|----------------|---------------------------|
| 2  | Language       | Frequency 🗸               |
| ÷. | Brightness     | Effect                    |
| ۲  | Time functions | Order                     |
|    | Status         |                           |
|    |                |                           |

Stlačte tlačidlo alebo zmeňte položku *Order (Poradie)*. Potom stlačte znovu tlačidlo na výber nastavenia *Order (Poradie)*.

| Orientation | Sequential |
|-------------|------------|
| Frequency   | Random     |
| Effect      |            |
| Order 🚽     |            |
|             |            |
|             |            |

• Tlačidlami 🗘 alebo 🕹 označte vašu voľbu a stlačte 📈 na potvrdenie. Teraz je vami vybrané nastavenie potvrdené.

Ak chcete opustiť toto menu, stlačte <sup>(So</sup>.

#### Určenie orientácie polohy fotodispleja

• Stlačte tlačidlo 🌃 (3. tlačidlo zľava na zadnej strane fotodispleja).

Zobrazí sa menu fotodispleja so všeobecnými nastaveniami.

| 핏  | Slideshow 🖒    | Orientation <sub>[]</sub> |
|----|----------------|---------------------------|
| 2  | Language       | Frequency 🗸               |
| ÷. | Brightness     | Effect                    |
| ۲  | Time functions | Order                     |
|    | Status         |                           |
|    |                |                           |

• Stlačte tlačidlo in a výber nastavení *Slideshow (Prezentácia)*; stlačte znovu tlačidlo in a výber *Orientation (Orientácia).* 

| Orientation | →Horizontal |  |
|-------------|-------------|--|
| Frequency   | Vertical    |  |
| Effect      |             |  |
| Order       |             |  |
|             |             |  |
|             |             |  |

Tlačidlami alebo označte spôsob, akým chcete fotodisplej postaviť. Stlačte
 na potrdenie vášho výberu.

| Orientation | Horizontal |
|-------------|------------|
| Frequency   | Vertical   |
| Effect      |            |
| Order       |            |
|             |            |
|             |            |

Teraz je vami vybrané nastavenie potvrdené.

Ak chcete opustiť toto menu, stlačte <sup>(SD)</sup>.

#### Výber správnej orientácie fotografie na prezentáciu

POZNÁMKA: Táto funkcia sa aplikuje len na fotografie uložené vo vnútornej pamäti fotodispleja.

- Zmeňte režim zobrazenia na Browse (Prehliadanie). alebo Thumbnail (Stručný prehľad).
- Stlačte tlačidlo 🔳 (4. tlačidlo zľava na zadnej strane fotodispleja).

Zobrazí sa menu so špecifickými nastaveniami pre vybranú fotografiu.

| Show in slideshow_Yes |          | owYes |
|-----------------------|----------|-------|
|                       | 🏁 Rotate | No    |
|                       | 🔟 Delete |       |
|                       | 🖤 Exit   |       |

• Tlačidlom  $\hat{\mathbf{T}}$  alebo  $\hat{\mathbf{V}}$  označte *Rotate (Otáčanie)*. Ďalej stlačte  $\stackrel{\frown}{\longrightarrow}$  na výber.

|  | ∏ Show in slideshow | No Change     |
|--|---------------------|---------------|
|  | 🏁 Rotate            | 90 Clockwise  |
|  | 🛍 Delete            | 180 Clockwise |
|  | 🔍 Exit              | 270 Clockwise |

Tlačidlami 🏠 alebo 🕂 môžete uskutočňovať výber medzi rôznymi uhlami natočenia, až pokiaľ zmenšený obraz vľavo neukáže požadovanú orientáciu vybranej fotky.

• Stlačte 💙 na potvrdenie nastavení.

•

Teraz je vami vybrané nastavenie potvrdené.

Ak chcete opustiť toto menu, stlačte 🌤

NÁVRAT NA ZAČIATOK STRÁNKY

## Pôžitok z fotografií

•Prehliadanie fotografií •Kopírovanie fotografií Prehliadanie fotografických prezentácií Mazanie a •otáčanie

fotografií

#### Mazanie a otáčanie fotografií

Niekedy môžete potrebovať vymazať niektoré fotografie uložené na fotodispleji alebo zme orientáciu fotiek. Tu je spôsob, ako na to:

#### Otáčanie fotografií

POZNÁMKA: Táto funkcia sa aplikuje len na fotografie uložené vo vnútornej pamäti fotodispleja.

Stlačte 🗉 tlačidlo (4. tlačidlo zľava na zadnej strane fotodispleja). Zobrazí sa menu so špecifickými nastaveniami pre vybranú fotografiu.

| 🐷 🔲 🗵 Show in slideshow |          | Yes |
|-------------------------|----------|-----|
| 12 A                    | 🏁 Rotate | No  |
| 3/1                     | 🔟 Delete |     |
|                         | 🖤 Exit   |     |

Pomocou tlačidla  $\hat{\mathbf{v}}$  alebo  $\hat{\mathbf{v}}$  označte *Rotate (Otáčanie)* a stlačte tlačidlo  $\hat{\mathbf{v}}$  na výber.

|  | 🗏 Show in slideshow | No Change     |
|--|---------------------|---------------|
|  | 🏁 Rotate            | 90 Clockwise  |
|  | 🛍 Delete            | 180 Clockwise |
|  | Exit                | 270 Clockwise |

Pomocou tlačidla  $\hat{V}$  alebo  $\hat{V}$  označte želanú polohu pre túto fotografiu; stlačte tlačidlo

na potvrdenie.

#### Vymazanie fotografie

POZNÁMKA: Táto funkcia sa aplikuje len na fotografie uložené vo vnútornej pamäti fotodispleja.

Môžete vymazávať fotografie po jednej v režime Prehliadanie alebo naraz niekoľko fotografií v režime Stručného prezerania.

#### Mazanie fotografií po jednej v režime Prehliadanie

- Zmeňte režim zobrazenia na Browse (Prehliadanie).
- Stlačte tlačidlo 🗐 (4. tlačidlo zľava na zadnej strane fotodispleja). Zobrazí sa menu so špecifickými nastaveniami pre vybranú fotografiu.

|  | 👎 Show in slidesho | w_\Yes |   |
|--|--------------------|--------|---|
|  | 🏁 Rotate           | No     |   |
|  | 🔟 Delete           |        |   |
|  | 🖤 Exit             |        |   |
|  |                    |        | ~ |

Tlačidlami  $\mathbb{T}$  alebo  $\nabla$  označte *Delete (Vymazať)* a stlačte tlačidlo  $\nabla$  na výber.

|       | 🗏 Show in slideshow | Delete Photo |
|-------|---------------------|--------------|
| No. 1 | 🏁 Rotate            | Cancel       |
| 3/1   | 🛍 Delete            |              |
|       | <sup>መ</sup> Exit   |              |

- Tlačidlami 🗘 alebo 🖑 označte *Delete Photo (Vymazať fotku)*; Stlačte ؆ na potvrdeni
- Pri mazaní fotky fotodisplej zobrazuje stav a po dokončení sa vráti do režimu Prehliadanie.

#### Mazanie niekoľkých fotografií naraz v režime Stručného prezerania

- Zmeňte režim zobrazenia na Thumbnail (Stručný prehľad).
- Zvýraznite fotku, ktorú chcete vymazať, v režime Thumbnail (Stručný prehľad) a stlačte

tlačidlo (2. tlačidlo zľava na zadnom paneli fotodispleja). Zobrazí sa viacnásobná obrazovka mazania s malými fotkami z aktuálneho stručného prehľadu.

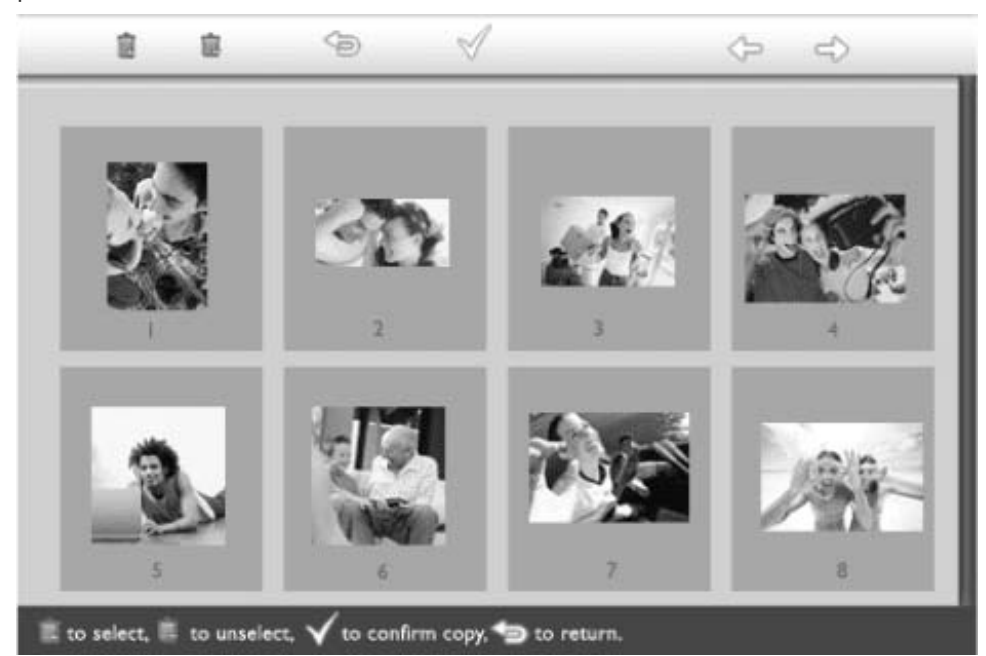

Použite tlačidlo alebo alebo na presunutie, tlačidlo ana pridanie fotiek do zoznamu pre mazanie, tlačidlo ana vymazanie fotiek zo zoznamu pre mazanie a potom stlačte na potvrđenie vymazania zoznamu.

Fotky sú v zozname pre mazanie znázornené malou ikonou mazania 💹 .

- Po skončení mazania zmizne obrazovka mazania a všetky fotky zo zoznamu pre mazanie sú vymazané z fotodispleja.
- Môžete sa presunúť na ďalšie strany Stručného prehľadu a pokračovať v mazaní týmto spôsobom, až pokiaľ nevymažete všetky vybrané fotografie z fotodispleja.

NÁVRAT NA ZAČIATOK STRÁNKY

## Optimalizovanie fotodispleja

 Nastavenie jasu, jazyka a funkcií

## času

•Kontrola stavu

vášho

Nastavenie jasu, jazyka a funkcií času

fotodispleja Táto časť slúži na nastavenie úrovne jasu fotodispleja a jazyka obrazovkových informácii Ošetrovanie displeja. Takisto môžete nastaviť váš miestny čas a potom nastaviť rôzne úrovne jasu pre nočné hodiny od 18:00 do 06:00. Navyše môžete nastaviť na fotodispleji aj vaše denné fotodispleja automatické vypnutie a zapnutie!

#### Nastavenie všeobecnej úrovne jasu

Stlačte tlačidlo  $^{
m M}$  (3. tlačidlo zľava na zadnej strane fotodispleja).

Zobrazí sa menu fotodispleja so všeobecnými nastaveniami.

| 딮   | Slideshow      | Orientation |
|-----|----------------|-------------|
|     | Language 🗸 🗸   | Frequency   |
| ÷ģ: | Brightness     | Effect      |
| ۲   | Time functions | Order       |
|     | Status         |             |
|     |                |             |

. Tlačidlom 🗘 alebo 🕹 označte *Brightness (Jas).* Ďalej stlačte 🔷 na výber. Zobrazí sa lišta so stupnicou a aktuálne nastavenou hodnotou.

| 只       | Slideshow      | 5     |
|---------|----------------|-------|
|         | Language       |       |
| ١.<br>١ | Brightness     |       |
| ۲       | Time functions |       |
|         | Status         | 0-0-* |
|         |                |       |

Tlačidlami 🗘 alebo 🖑 môžete zmeniť úroveň jasu a stlačte 📈 na potvrdenie a opustenie tohto nastavenia.

Teraz je vami vybrané nastavenie potvrdené.

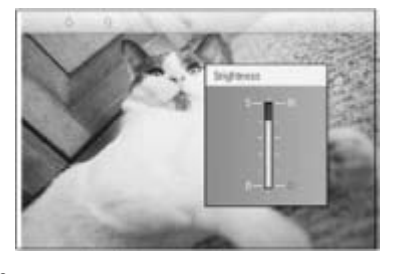

Ak chcete opustiť toto menu, stlačte 🟸.

#### Nastavenie vášho miestneho času

Stlačte tlačidlo <sup>94</sup> (3. tlačidlo zľava na zadnej strane fotodispleja).

Zobrazí sa menu fotodispleja so všeobecnými nastaveniami.

| 핏   | Slideshow      | Orientation |
|-----|----------------|-------------|
| 2   | Language 🗸 🗸   | Frequency   |
| ÷ģ: | Brightness     | Effect      |
| ۲   | Time functions | Order       |
|     | Status         |             |
|     |                |             |

• Tlačidlom  $\hat{V}$  alebo  $\hat{V}$  označte *Time functions (Funkcie času)*. Ďalej stlačte  $\stackrel{\frown}{\longrightarrow}$ na výber.

| 핏   | Slideshow        | Current time       |
|-----|------------------|--------------------|
|     | Language         | 6PM-6AM Brightness |
| ÷ģ: | Brightness       | Auto on/off timer  |
| Ð   | Time functions 🛁 | Auto on at         |
|     | Status           | Auto off at        |
|     |                  |                    |

Stlačte znovu tlačidlo výber *Current Time (Aktuálny čas).* Zobrazia sa hodiny pre nastavenie *Hodín, minút a AM/PM (ráno/poobede).* 

| Current time 🚽     | 11:00 AM |
|--------------------|----------|
| 6PM-6AM Brightness |          |
| Auto on/off timer  |          |
| Auto on at         |          |
| Auto off at        |          |
|                    |          |

Tlačidlami Tlačidlami alebo nastavte Hodiny; potom stlačte tlačidlo na presun na Minúty a pomocou tlačidiel alebo nastavte minúty. Ak chcete vrátiť naspäť akúkoľvek nastavenie, stlačte .

| Current time       | II.00 AM |
|--------------------|----------|
| 6PM-6AM Brightness | $\nabla$ |
| Auto on/off timer  |          |
| Auto on at         |          |
| Auto off at        |          |
|                    |          |

Na potrdenie nastavení stlačte 🗹 .

Teraz je vami vybrané nastavenie potvrdené.

Ak chcete opustiť toto menu, stlačte 🗐.

#### Nastavenie úrovne jasu na večer

Pred nastavením tejto funkcie musí byť správne nastavený miestny čas.

, Stlačte tlačidlo 🎢 (3. tlačidlo zľava na zadnej strane fotodispleja). Zobrazí sa menu fotodispleja so všeobecnými nastaveniami.

| 핏  | Slideshow      | Orientation |
|----|----------------|-------------|
| 2  | Language 🗸 🗸   | Frequency   |
| ÷. | Brightness     | Effect      |
| ۲  | Time functions | Order       |
|    | Status         |             |
|    |                |             |

Tlačidlom 🗘 alebo 🕹 označte *Time functions (Funkcie času).* Ďalej stlačte 🔷 na výber.

| 핏   | Slideshow        | Current time       |
|-----|------------------|--------------------|
|     | Language         | 6PM-6AM Brightness |
| ÷ģ: | Brightness       | Auto on/off timer  |
| ۲   | Time functions 🛁 | Auto on at         |
|     | Status           | Auto off at        |
|     |                  |                    |

. Tlačidlami 🗘 alebo 🕹 označte 6PM-6AM Brightness (Jas 18:00-06:00) a stlačte tlačidlo → na výber.

| Current time       | Current Brightness |
|--------------------|--------------------|
| 6PM-6AM Brightness | Level 5 (bright)   |
| Auto on/off timer  | Level 4            |
| Auto on at         | Level 3            |
| Auto off at        | Level 2            |
|                    | Level I (dark)     |

Tlačidlami Tlačidlami alebo Pmôžete zmeniť úroveň jasu a stlačte na potvrdenie a opustenie tohto nastavenia. Ak si vyberiete *Current Brightness (Aktuálny jas)*, jas zostane rovnaký po celý večer.

Ak chcete opustiť toto menu, stlačte ešte raz 🌤.

Zmena nastavenia jasu medzi 18:00-06:00 (cez Brightness (Jas) alebo 6PM-6AM Brightness (Jas 18:00-06:00) sa uplatní pre 12 hodinový večerný čas.

#### Nastavenie denného automatického zapnutia a vypnutia

• Pred nastavením tejto funkcie musí byť správne nastavený miestny čas.

• Stlačte tlačidlo 🍘 (3. tlačidlo zľava na zadnej strane fotodispleja).

Zobrazí sa menu fotodispleja so všeobecnými nastaveniami.

| 핏  | Slideshow      | Orientation |
|----|----------------|-------------|
| 2  | Language 🗸 🗸   | Frequency   |
| ÷. | Brightness     | Effect      |
| ۲  | Time functions | Order       |
| 0  | Status         |             |
|    |                |             |

Tlačidlom  $\hat{\mathcal{V}}$  alebo  $\hat{\mathcal{V}}$  označte *Time functions (Funkcie času).* Ďalej stlačte  $\stackrel{\frown}{\Rightarrow}$  na výber.

| 핏   | Slideshow        | Current time       |
|-----|------------------|--------------------|
|     | Language         | 6PM-6AM Brightness |
| ÷ģ: | Brightness       | Auto on/off timer  |
| •   | Time functions 🛁 | Auto on at         |
|     | Status           | Auto off at        |
|     |                  |                    |

• Tlačidlom Palebo voznačte Auto on/off timer (Automatický časovač zap/vyp). Ďalej stlačte voznačte Auto on/off timer (Automatický časovač zap/vyp). Ďalej

| Current time       | Enable   |
|--------------------|----------|
| 6PM-6AM Brightness | Disabled |
| Auto on/off timer  |          |
| Auto on at         |          |
| Auto off at        |          |
|                    |          |

Zvoľte Enabled (Povolené) a stlačte ؆ na potvrdenie.

Presuňte sa na Auto on (Auto zap) a stlačte 🗇 na výber.

Nastavte čas každodenného zapínania fotodispleja a stlačte  $^{\heartsuit}$  na potvrdenie.

Presuňte sa na Auto off (Auto vyp) a stlačte tlačidlo 🏳 na výber.

Nastavte čas každodenného vypínania fotodispleja a stlačte v na potvrdenie. Tým ste dokončili nastavenie automatického zapínania a vypínania vášho fotodispleja. Prístroj sa automaticky zapne a vypne podľa nastaveného času.

Ak chcete opustiť toto menu, stlačte 🥯

Digitálny fotodisplej automaticky vypne obrazovku presne na čas vypnutia. Ak už dnes daný čas uplynul, tak sa automaticky vypne na nasledujúci deň.

#### Výber obrazovkového jazyka

• Stlačte tlačidlo  $rac{\Im}{3}$  (3. tlačidlo zľava na zadnej strane fotodispleja).

Zobrazí sa menu fotodispleja so všeobecnými nastaveniami.

| 只   | Slideshow      | Orientation |
|-----|----------------|-------------|
| 2   | Language 🗸 🗸   | Frequency   |
| ÷ģ: | Brightness     | Effect      |
| ۲   | Time functions | Order       |
|     | Status         |             |
|     |                |             |

• Tlačidlami  $\hat{T}$  alebo  $\hat{V}$  označte *Language (Jazyk)* a stlačte tlačidlo  $\stackrel{\frown}{\longrightarrow}$  na výber.

| 딮   | Slideshow      | English   |
|-----|----------------|-----------|
| 2   | Language       | Français  |
| ÷Ņ. | Brightness     | Deutsch   |
| ۲   | Time functions | Italian o |
|     | Status         | русский   |
|     |                | Spanish   |

Pomocou tlačidla 🗘 alebo 🦑 vyberte vami požadovaný jazyk a stlačte ؇ na potvrdenie.

Nové vybrané nastavenie sa ihneď použije.

• Ak chcete opustiť toto menu, stlačte 🖘.

NÁVRAT NA ZAČIATOK STRÁNKY

| •Nastavenie<br>jasu, jazyka<br>a funkcií                                              | Optimalizovanie fotodispleja                                                                                                    |                                                                            |
|---------------------------------------------------------------------------------------|----------------------------------------------------------------------------------------------------|----------------------------------------------------------------------------|
| času<br>•Kontrola<br>stavu<br>fotodispleja Kontrola stavu fotodispleja<br>Ošetrovanie |                                                                                                    | u fotodispleja                                                             |
| fotodispleja                                                                          | Na vašom fotodispleji môžete skontrolovať stav — či je systém zapnutý, či sa batéria nabíja, kožko fotografií je možné ešte uložiť, stav nabitia batérie, aké médiá sú práve pripojené, alebo verziu softvéru fotodispleja. |                                                                            |
|                                                                                       | Svetlená LED kon<br>nabíja:                                                                                                    | trolka na zadnej strane oznamuje, či je systém zapnutý alebo či sa batéria |
| Kontrolka<br>zapnutia<br>Nesvieti: Systém je zapnutý                                  |                                                                                                    | Zelená: Systém je zapnutý                                                  |
|                                                                                       |                                                                                                    | Nesvieti: Systém je vypnutý                                                |
|                                                                                       | Kontrolka                                                                                                    | Oranžová: Batéria sa nabíja                                                |

Nesvieti: Batéria sa nenabíja

Ďalej uvádzame jednoduchý spôsob, ako zistiť ďalšie informácie.

Zobrazí sa menu fotodispleja so všeobecnými nastaveniami.

Tlačidlom Talebo Voznačte Status (Stav).

Time functions

Ak chcete opustiť toto menu, stlačte 🌤.

Slideshow

Language Brightness

Status

Ŗ

陶

豪

۲

۲

Aktuálny stav fotodispleja sa zobrazí v pravom stĺpci.

• Stlačte tlačidlo  $^{\circ}$  (3. tlačidlo zžava na zadnej strane fotodispleja).

fotodispleja)

Napájanie: DC (pri hlavnom zdroji energie)

Firmware: (Softvérová verzia fotodispleja)

Free Space (pic) 34

Connected Media:

CF

XX% (odhad zostávajúcej kapacity batérie, v prípade že

B0.00.0 | M0.01.02

Power> 85%

Firmware:

Vožný priestor: XX obr (odhad kožko ďalších fotografií je možné uložiť do

energiu dodáva interná batéria.)

NÁVRAT NA ZAČIATOK STRÁNKY

Pripojené médiá: (Vymenovanie všetkých pamäťových kariet a digitálnych

fotoaparátov aktívne pripojených na fotodisplej)

batérie

## Optimalizovanie fotodispleja

Ošetrovanie vášho fotodispleja

 Nastavenie jasu, jazyka

a funkcií

času

•Kontrola

stavu

Ošetrovanie

vášho

#### fotodispleja 1) Nenechajte prístroj spadnúť

Fotodisplej je zložité elektronické zariadenie, ktoré nevydrží náraz spôsobený pádom.

## fotodispleja 2) Nevystavujte prístroj vlhku

Fotodisplej nie je vodotesný ani odolný voči pôsobeniu vlhka. Vystavenie vlhku alebo pôsobeniu akýchkoľvek rozliatych kvapalín s veľkou určitosťou poškodí váš fotodisplej.

#### 3) Neudierajte alebo nepoškrabte

LCD panel fotodispleja je vyrobený zo skla a preto je veľmi citlivý na nadmerné pôsobenie sily alebo ostré hrany.

#### 4) Čistenie obrazovky

Na čistenie vašej obrazovky používajte len suchú mäkkú handru.

#### 5) Nabíjanie batérie

Pri prvom zapnutí fotodispleja nechajte jeho batériu úplne nabiť (LED kontrolka batérie zhasne, ak sa batéria celkom nabije). Tento proces môže trvať 3 alebo viac hodín. Fotodisplej začne s dobíjaním svojej vnútornej batérie, len keď sa úroveň nabitia dostane pod určitú hladinu. Je to vytvorené tak preto, aby sa predĺžila životnosť batérie fotodispleja znížením jej nepotrebného nabíjania.

## 6) Udržujte odstup od káblov

Uistite sa, že v priestore okolo fotodispleja sa nenachádzajú káble, pretože tieto môžu spôsobiť stiahnutie fotodispleja na podlahu.

## 7) Obmedzenia teploty a vlhkosti

Pracovná teplota: 0° ~ 45° (Celsius) / 32° ~ 113° (Fahrenheit)

Vlhkosť: 20% ~ 80%

NÁVRAT NA ZAČIATOK STRÁNKY

## Často kladené otázky

1) Ot: Je LCD obrazovka dotyková?

Od: Táto LCD obrazovka nie je dotyková. Na ovládanie fotodispleja používajte tlačidlá na zadnej strane.

 Ot: Môžem sa prepínať medzi rôznymi fotkami prezentácií na rôznych pamäťových kartách?

Od: Áno. Po pripojení vašej pamäťovej karty alebo fotoaparátu na fotodisplej je možné prezentovať fotografie uložené na určitej karte alebo fotoaparáte.

- Ot: Ako môžem rýchlo nabiť môj fotodisplej?
   Od: Dobíjajte ho so systémom vo VYPNUTOM stave. Fotodisplej sa nabije na > 85% za 2 hodiny, keď je systém VYPNUTÝ a za 5 hodín, keď je systém ZAPNUTÝ.
- 4) Ot: Môže dôjsť k poškodeniu LCD obrazovky, ak ponechám dlhý čas zobrazovať rovnakú fotografiu?

Od: Nie. Digitálny fotodisplej dokáže plynule zobraziť rovnakú fotografiu bez nejakej chyby na LCD obrazovke.

5) Ot: Dá sa použiť digitálny fotodisplej na vymazanie fotografií na pamäťovej karte alebo vo fotoaparáte?

Od: Nie. Funkcie mazania fotiek na externých zariadeniach ako sú pamäťové karty alebo digitálne fotoaparáty nie sú podporované.

- Ot: Je možné tlačiť z digitálneho fotodispleja?
   Od: Nie. Funkcia priamej tlače fotografií nie je podporovaná.
- 7) Ot: Ako je možné po skopírovaní fotiek skontrolovať, či sa fotky už uložili dovnútra?

Od: Fotky sú skopírované, akonáhle obrazovka zobrazí správu o "skopírovaní fotiek". Následne môžete odpojiť kartu/fotoaparát a prezrieť si interné fotky.

 Ot: Ako dokáže fotodisplej zobraziť digitálne fotky s vysokým rozlíšením 4:3 na svojej obrazovke 3:2?

Od: Kvôli zaisteniu vysokej integrity obrazu digitálny fotodisplej zmenší fotky s pôvodným stranovým pomerom a oreže nadbytočné úseky pred zobrazením týchto fotografií.

9) Ot: Je možné používať fotodisplej počas jeho automatického vypnutia?

Od: Áno. Stlačením akéhokoľvek tlačidla znovu systém zapnete.

- 10) Ot: Je možné zmeniť 6PM-6AM Brightness (Jas 18:00-06:00) na iný časový rámec, napríklad 7PM-11PM Brightness (Jas 19:00-23:00)?
  - Od: Nie. Zmena nie je možná.
- 11) Ot: Je možné zvýšiť veľkosť pamäte na uloženie väčšieho počtu fotografií na môj fotodisplej?

Od: Nie. Interná pamäť fotodispleja je pevná a nie je možné ju rozšíriť. Avšak sa môžete prepínať medzi rôznymi fotkami uloženými na rôznych pamäťových kartách fotodispleja. Prosíme, aby ste si uvedomili, že funkcia otáčania fotiek a orientácie prezentácie nie je podporovaná pre fotky uložené na pamäťových kartách alebo vo fotoaparátoch, pretože fotodisplej iba načíta tieto fotky, ale nemôže ich meniť.

12) Ot: Prečo môj digitálny fotodisplej neukazuje niektoré z mojich fotografií?

Od: Digitálny fotoaparát sníma fotografie a ukladá ich vo formáte JPEG podľa priemyselných štandardov platných pre fotoaparáty. Digitálny fotodisplej je navrhnutý na zobrazovanie fotografií podľa rovnakých priemyselných štandardov. Niektoré obrázky, napr. web obrázky, oskenované obrázky, alebo fotografie vo formáte RAW z

profesionálnych fotoaparátov nie sú uložené podľa priemyselných štandardov platných pre fotoaparáty a preto nemôžu byť správne zobrazené na digitálnom fotodispleji. Použite prosíme počítačové aplikácie na konverziu takýchto obrázkov na štandardný formát JPEG pre digitálny fotodisplej.

13) Môj digitálny fotodisplej je zapnutý, ale systém neodpovedá!

Najprv skontrolujte správne napájanie systému. Potom použite špendlík na aktiváciu resetovacieho tlačidla, ktorý sa nachádza v spodnom ľavom rohu na zadnej strane, na obnovenie systému.

14) Ot: Prečo sa môj digitálny fotodisplej neprepne do režimu auto-vypnutie potom, čo som ho nastavil?

Od: Najprv skontrolujte, či ste správne nastavili *Current Time (Aktuálny čas), Auto-off at (Automatické vypnutie)* a *Auto-on at (Automatické zapnutie)*. Digitálny fotodisplej sa automaticky vypne presne v stanovený čas automatického vypnutia. Ak daný čas už pre daný deň uplynul, automatické vypnutie sa zapne v stanovený čas na nasledujúci deň.

15) Ot: Prečo sa môj digitálny fotodisplej nespráva podľa nočného nastavenia jasu 6PM-6AM?

Od: Najprv skontrolujte, či ste správne nastavili *Current Time (Aktuálny čas)*. Ak zmeníte *Brightness (Jas)* medzi 18:00-06:00, tak sa toto nové nastavenie dočasne použije na tento večer a vráti sa na pôvodné nastavenie *6PM-6AM Brightness (Jas 18:00-06:00)* pre nasledujúci večer.

16) Ot: Pokúšam sa nahrať obrázky z môjho PC priamo na fotodisplej cez USB prepojenie, ale nejde to urobiť. Čo mám robiť?

Od: Pripojte fotodisplej na PC a fotografie uložte priamo do koreňového adresára pamäťovej jednotky fotodispleja. Odpojte USB kábel. Po niekoľkých sekundách sa všetky fotky z koreňového adresára automaticky pridajú do fotodispleja a adresár sa vyprázdni. Uvedomte si, že táto operácia sa nevzťahuje na fotky uložené v podadresároch.

NÁVRAT NA ZAČIATOK STRÁNKY

Riešenie problémov s vašim fotodisplejom
Uchovanie aktualizácie fotodispleja

Odstraňovanie porúch

#### Riešenie problémov s vašim fotodisplejom

Pozrite si prosím nižšie rôzne situácie a odporúčané akcie.

| Situácia                                                                                                    | Odporúčané akcie                                                                                                    |
|----------------------------------------------------------------------------------------------------|----------------------------------------------------------------------------------------------------|
| Výstražné hlásenie: "Low<br>battery" (Slabá batéria)                                                                   | Dobite fotodisplej alebo ho vypnite skôr, ako ho budete<br>môcť opäť nabiť. Ak hladina internej batérie fotodispleja<br>klesne úplne na nulu, môže sa stratiť nastavenie "Curren<br>time" (aktuálneho času).                                                                                                    |
| Výstražné hlásenie: "No free<br>space to store more<br>photos" (Nie je voľné miesto na<br>uloženie ďalších fotografií) | Znamená to, že fotodisplej je plný fotografií. Ak sa<br>takéto hlásenie zobrazí, keď sa vo vašom fotodispleji<br>nachádza menej ako 40 fotografií, použite prosím USB<br>kábel na pripojenie fotodispleja k PC a použite PC na<br>kontrolu vnútornej pamäte fotodispleja, či sa tam<br>nachádzajú súbory zaberajúce nadmerne veľa miesta.<br>Bežné súbory vo fotodispleji majú zvyčajne menšiu<br>veľkosť ako 250KB. |
| Výstražné hlásenie: "No photo<br>on internal memory" (Vo<br>vnútornej pamäti nie je žiadna<br>fotografia)              | To znamená, že vo vašom fotodispleji nie je žiadna<br>fotografia. Ak sa takéto hlásenie objaví potom, čo ste<br>načítali fotografie na fotodisplej z PC uistite sa, že ste<br>správne dodržali pokyny uvedené v časti "Copying<br>photos" (Kopírovanie fotografií).                                                                                                    |
| Výstražné hlásenie: "No photo<br>on external memory" (V<br>externej pamäti nie je žiadna<br>fotografia)                | To znamená, že na vašej pamäťovej karte nie je žiadna<br>fotografia. Ak sa takéto hlásenie objaví potom, čo ste<br>načítali fotografie na pamäťovú kartu z PC uistite sa, že<br>ste správne dodržali pokyny uvedené v časti "Viewing PC<br>photos from a memory card" (Prezeranie PC fotografií<br>z pamäťovej karty).                                                                                               |
| Obrazovka zamŕza a nereaguje<br>na ovládanie                                                                           | Použite kolík na stlačenie tlačidla RESET, cez otvor<br>v ľavom dolnom rohu zadnej strany fotodispleja (vedľa<br>výrobného čísla a štítku s názvom modelu).                                                                                                    |
| Časť fotografie je na fotodispleji<br>orezaná                                                                          | Nastavte vaše fotografie na pomer strán 3:2. Mnoho<br>digitálnych fotoaparátov robí fotografie s pomerom strán<br>4:3 ale fotodisplej zobrazuje fotografie na obrazovke<br>s pomerom strán 3:2. V dôsledku toho sa nemusia<br>niektoré vrchné a spodné časti typickej fotografie 4:3<br>zobraziť na obrazovke fotodispleja.                                                                                          |

#### Uchovanie aktualizácie fotodispleja

Z času na čas spoločnosť Philips poskytne aktualizáciu, aby ste uchovali svoj fotodisplej aktualizovaný. Zaregistrujte sa prosím na adrese www.philips.com/register alebo navštívte www.p4c.philips.com , kde sa dozviete najnovšie informácie o podpore.

NÁVRAT NA ZAČIATOK STRÁNKY

Medzinárodná záruka
Pre európske štáty
USA

#### Vaša Medzinárodná záruka

Drahý Zákazník,

Ďakujeme za zakúpenie produktu firmy Philips, ktorý bol navrhnutý a vytvorený na základ∉ najvyšších štandartov kvality.

Ak, bohužiaľ, sa vyskytnú problémy s týmito produktami, Philips Vám zadarmo garantuje náhradu škody a výmenu súčiastok bez ohľadu na to, v ktorej krajine došlo k oprave počas doby trvania 12 mesiacov začínajúc dňom kúpy tovaru. Táto medzinárodná záruka Philips dopĺňa už existujúce národné garantované dohody distribútorov a firmy Philips v krajine predaja a neovplyvňuje Vaše zákonné práva ako zákazníka.

Záruka Philips F1rst Choice požaduje použitie produkt len na jeho určené použitie, v súlade s jeho prevádzkovými inštrukciami a na základe predloženia originálnej faktúry alebo pokladničného bločka, zahŕňajúcim dátum predaja, meno predajcu a model a výrobné číslo produktu.

Záruku Philips nemožno použiť ak:

- Dokumenty boli akýmkoľvek spôsobom pozmenené alebo sú nečitateľné;
- Model alebo výrobné číslo produktu bolo pozmenené, vymazané, odstránené alebo • nečitateľné;
- Opravy alebo modifikácia produktu boli vyhotovené neautorizovaným predajcom
- alebo osobou;
- Škody spôsobené nehodami sú zahrnuté ale sú limitované a nezahŕňajú škodu
- spôsobenú bleskom, vodou, alebo ohňom, chybným používaním alebo nedbalosťou;

Prosím nezabudnite, že produkt nie je právne chybný podľa tejto záruky v prípade, keď modifikácie sa stali nevyhnutnými za účelom aby produkt vyhovoval miestnym a národným technickým štandartom, ktoré využívajú krajiny, pre ktoré nebol produkt pôvodne navrhnutý a/alebo vytvorený. Preto vždy skontrolujte, v ktorej krajine môže byť produkt použitý.

V prípade, že Váš produkt Philips nepracuje správne alebo je poškodený , prosím kontaktujte Vášho Philips dealera. V prípade, že vyžadujete služby firmy Philips v inej krajine, adresu distribútora Vám môže poskytnúť Philips Zákaznícke stredisko v danej krajine, telefónne a faxové číslo nájdete v priloženej brožúre.

Za účelom vyhnutia sa zbytočných ťažkostí Vám radíme prečítať si pozorne prevádzkové inštrukcie predtým ako budete kontaktovať Philips helpdesk. Ak máte akékoľvek otázky, na ktoré Vám nevie odpovedať Váš dealer, alebo rôzne iné súvisiace otázky prosím kontaktujt Philips Zákaznícke informačné centrum alebo pozite:

Internetová stránka: http://www.philips.com

## **Consumer Information Centers**

Antilles •Argentina •Australia • Bangladesh • Brasil •Chile •China • Colombia •Belarus •Bulgaria • Croatia • Czech Republic •Estonia • Dubai • Hong Kong • Hungary • India • Indonesia • Korea • Latvia • Lithuania • Malaysia • Mexico • Morocco • New Zealand • Pakistan • Paraguay • Peru • Philippines • Poland • Romania • Russia • Serbia & Montenegro • Singapore • Slovakia • Slovenia • South Africa • Taiwan • Thailand • Turkey • Ukraine • Uruguay • Venezuela

#### Eastern Europe

#### BELARUS

Technical Center of JV IBA M. Bogdanovich str. 155 BY - 220040 Minsk Tel: +375 17 217 33 86

BULGARIA

LAN Service 140, Mimi Balkanska Str. Office center Translog 1540 Sofia, Bulgaria Tel: +359 2 960 2360 www.lan-service.bg

#### CZECH REPUBLIC

Xpectrum Lužná 591/4 CZ - 160 00 Praha 6 Tel: 800 100 697 Email:info@xpectrum.cz www.xpectrum.cz

#### CROATIA

Renoprom d.o.o. Mlinska 5, Strmec HR - 41430 Samobor Tel: +385 1 333 0974

#### **ESTONIA**

FUJITSU SERVICES OU Akadeemia tee 21G EE-12618 Tallinn Tel: +372 6519900 www.ee.invia.fujitsu.com

#### HUNGARY

Serware Szerviz Vizimolnár u. 2-4 HU - 1031 Budapest Tel: +36 1 2426331 Email: inbox@serware.hu www.serware.hu

#### LATVIA

ServiceNet LV Jelgavas iela 36 LV - 1055 Riga, Tel: +371 7460399 Email: serviss@servicenet.lv

#### LITHUANIA

ServiceNet LT Gaiziunu G. 3 LT - 3009 KAUNAS Tel: +370 7400088 Email: servisas@servicenet.lt www.servicenet.lt

#### ROMANIA

Blue Ridge Int'l Computers SRL 115, Mihai Eminescu St., Sector 2 RO - 020074 Bucharest Tel: +40 21 2101969

#### SERBIA & MONTENEGRO

Tehnicom Service d.o.o. Bulevar Vojvode Misica 37B YU - 11000 Belgrade Tel: +381 11 3060 886

#### SLOVAKIA

Datalan Servisne Stredisko Puchovska 8 SK - 831 06 Bratislava Tel: +421 2 49207155 Email: servis@datalan.sk

#### SLOVENIA

PC HAND Brezovce 10 SI - 1236 Trzin Tel: +386 1 530 08 24 Email: servis@pchand.si

#### POLAND

Zolter ul.Zytnia 1 PL - 05-500 Piaseczno Tel: +48 22 7501766 Email: servmonitor@zolter.com.pl www.zolter.com.pl

#### RUSSIA

Tel: +7 095 961-1111 Tel: 8-800-200-0880 Website: www.philips.ru

TURKEY Türk Philips Ticaret A.S. Yukari Dudullu Org.San.Bolgesi 2.Cadde No:22 34776-Umraniye/Istanbul Tel: (0800)-261 33 02

#### UKRAINE

Comel Shevchenko street 32 UA - 49030 Dnepropetrovsk Tel: +380 562320045 www.csp-comel.com

#### Latin America

#### ANTILLES

Philips Antillana N.V. Kaminda A.J.E. Kusters 4 Zeelandia, P.O. box 3523-3051 Willemstad, Curacao Phone: (09)-4612799 Fax : (09)-4612772

#### ARGENTINA

Philips Antillana N.V. Vedia 3892 Capital Federal CP: 1430 Buenos Aires Phone/Fax: (011)-4544 2047

BRASIL

Philips da Amazônia Ind. Elet. Ltda. Rua Verbo Divino, 1400-São Paulo-SP CEP-04719-002 Phones: 11 21210203 -São Paulo & 0800-701-0203-Other Regions without São Paulo City

CHILE

Philips Chilena S.A. Avenida Santa Maria 0760 P.O. box 2687Santiago de Chile Phone: (02)-730 2000 Fax : (02)-777 6730

#### COLOMBIA

Industrias Philips de Colombia S.A.-Division de Servicio CARRERA 15 Nr. 104-33 Bogota, Colombia Phone:(01)-8000 111001 (toll free) Fax : (01)-619-4300/619-4104

MEXICO

Consumer Information Centre Norte 45 No.669 Col. Industrial Vallejo C.P.02300, -Mexico, D.F. Phone: (05)-3687788 / 9180050462 Fax : (05)-7284272

PARAGUAY

Av. Rca. Argentina 1780 c/Alfredo Seiferheld P.O. Box 605 Phone: (595 21) 664 333 Fax: (595 21) 664 336 Customer Desk: Phone: 009 800 54 1 0004

#### PERU

Philips Peruana S.A. Customer Desk Comandante Espinar 719 Casilla 1841 Limab18 Phone: (01)-2136200 Fax : (01)-2136276

#### URUGUAY

Rambla O'Higgins 5303 Montevideo Uruguay Phone: (598) 619 66 66 Fax: (598) 619 77 77 Customer Desk: Phone: 0004054176

#### VENEZUELA

Industrias Venezolanas Philips S.A. Apartado Postal 1167 Caracas 1010-A Phone: (02) 2377575 Fax : (02) 2376420

#### Pacific

#### AUSTRALIA

Philips Consumer Electronics Consumer Care Center Level 1, 65 Epping Rd North Ryde NSW 2113 Phone: 1300 363 391 Fax : +61 2 9947 0063

#### NEW ZEALAND

Philips New Zealand Ltd. Consumer Help Desk 2 Wagener Place, Mt.Albert P.O. box 1041 Auckland Phone: 0800 477 999 (toll free) Fax : 0800 288 588

Asia

BANGLADESH

Philips Service Centre 100 Kazi Nazrul Islam Avenue Kawran Bazar C/A Dhaka-1215 Phone: (02)-812909 Fax : (02)-813062

CHINA

SHANGHAI Rm 1007, Hongyun Building, No. 501 Wuning road, 200063 Shanghai P.R. China Phone: 4008 800 008 Fax: 21-52710058

HONG KONG

Philips Electronics Hong Kong Limited Consumer Service Unit A, 10/F. Park Sun Building 103-107 Wo Yi Hop Road Kwai Chung, N.T. Hong Kong Phone: (852)26199663 Fax: (852)24815847

INDIA

Phone: 91-20-712 2048 ext: 2765 Fax: 91-20-712 1558

BOMBAY Philips India Customer Relation Centre Bandbox House 254-D Dr. A Besant Road, Worli Bombay 400 025

CALCUTTA Customer Relation Centre 7 justice Chandra Madhab Road Calcutta 700 020

MADRAS Customer Relation Centre 3, Haddows Road Madras 600 006 NEW DELHI Customer Relation Centre 68, Shivaji Marg New Dehli 110 015

**INDONESIA** 

Philips Group of Companies in Indonesia Consumer Information Centre JI.Buncit Raya Kav. 99-100 12510 Jakarta Phone: (021)-7940040 ext: 2100 Fax : (021)-794 7511 / 794 7539

KOREA

Philips Korea Ltd. Philips House C.P.O. box 3680 260-199, Itaewon-Dong. Yongsan-Ku, Seoul 140-202 Phone: 080 600 6600 (toll free) Fax : (02) 709 1210

MALAYSIA

After Market Solutions Sdn Bhd, Philips Authorised Service Center, Lot 6, Jalan 225, Section 51A, 46100 Petaling Jaya, Selangor Darul Ehsan, Malaysia. Phone: (603)-7954 9691/7956 3695 Fax: (603)-7954 8504 Customer Careline: 1800-880-180

#### PAKISTAN

Philips Consumer Service Mubarak manzil, 39, Garden Road, Saddar, Karachi-74400 Tel: (9221) 2737411-16 Fax: (9221) 2721167 E-mail: care@philips.com Website: www.philips.com.pk

#### PHILIPPINES

PHILIPS ELECTRONICS & LIGHTING, INC. Consumer Electronics 48F PBCOM tower 6795 Ayala Avenue cor VA Rufino St. Salcedo Village 1227 Makati City, PHILS Phone: (02)-888 0572, Domestic Toll Free: 1-800-10-PHILIPS or 1-800-10-744 5477 Fax: (02)-888 0571

SINGAPORE

Accord Customer Care Solutions Ltd Authorized Philips Service Center Consumer Service 620A Lorong 1 Toa Rayoh Singapore 319762 Tel: +65 6882 3999 Fax: +65 6250 8037

#### TAIWAN

Philips Taiwan Ltd. Consumer Information Centre 13F, No. 3-1 Yuan Qu St., Nan Gang Dist., Taipei 115, Taiwan Phone: 0800-231-099 Fax : (02)-3789-2641

#### THAILAND

Philips Electronics (Thailand) Ltd. 26-28th floor, Thai Summit Tower 1768 New Petchburi Road Khwaeng Bangkapi, Khet Huaykhwang Bangkok10320 Thailand Tel: (66)2-6528652 E-mail: cic Thai@philips.com

#### Africa

MOROCCO

Philips Electronique Maroc 304,BD Mohamed V Casablanca Phone: (02)-302992 Fax : (02)-303446

#### SOUTH AFRICA

PHILIPS SA (PTY) LTD Customer Care Center 195 Main Road Martindale, Johannesburg P.O. box 58088 Newville 2114 Telephone: +27 (0) 11 471 5194 Fax: +27 (0) 11 471 5123 E-mail: phonecare.za@philips.com

Middle East

DUBAI

Philips Middle East B.V. Consumer Information Centre P.O.Box 7785 DUBAI Phone: (04)-335 3666 Fax : (04)-335 3999

## Pravidlá spoločnosti Philips pre poškodené obrazové body

Spoločnosť Philips sa usiluje dodávať najkvalitnejšie výrobky. Používame niektoré z najpokrokovejších výrobných procesov v tomto odvetví a najprísnejšie postupy kontroly kvality. Avšak, poruchy obrazových a podskupín obrazových bodov TFT LCD monitorov sú niekedy neodvrátiteľné. Žiaden výrobca nie je schopný zaručiť, aby všetky obrazovky boli vyrobené bez poruchy obrazových bodov, ale spoločnosť Philips garantuje, že každý monitor s neprijateľným počtom porúch bude opravený alebo vymenený za nový v rámci záruky. Toto oznámenie vysvetľuje rôzne druhy porúch obrazových bodov a definuje prijateľné hladiny pre každý druh. Za účelom oprávnenia na opravu alebo výmenu v rámci záruky, musí počet poruchových obrazových bodov na TFT LCD obrazovke prekročiť tieto akceptovateľné úrovne. Tieto pravidlá majú celosvetovú platnosť.

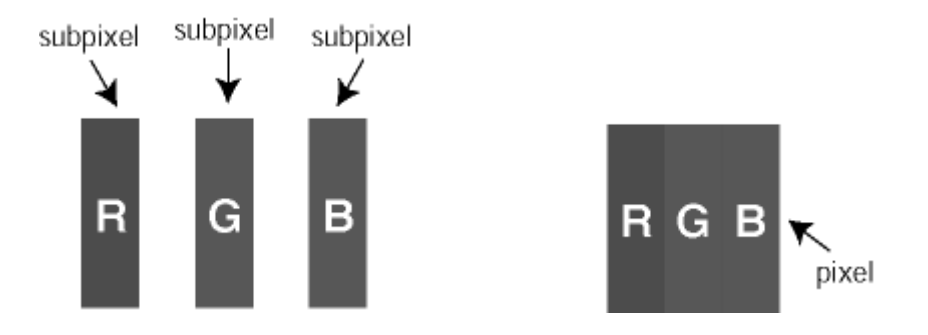

#### Obrazové body a podskupiny obrazových bodov

Obrazový bod, alebo obrazový element, sa skladá z troch podskupín obrazového bodu v primárnych farbách - červená, zelená a modrá. Množstvo obrazových bodov spolu vytvára obraz. Keď sú všetky podskupiny obrazového bodu rozsvietené, tri farebné obrazové body spolu sa javia ako biely obrazový bod. Keď sú všetky podskupiny obrazového bodu nerozsvietené, tri farebné obrazové body spolu sa javia ako čierny obrazový bod. Iné kombinácie rozsvietených a nerozsvietených podskupín sa javia ako jeden obrazový bod inej farby.

#### Druhy porúch obrazových bodov

Poruchy obrazových bodov a ich podskupín sa zobrazujú na obrazovke rôznymi spôsobmi. Existujú dva druhy porúch obrazových bodov a mnoho druhov porúch podskupín obrazových bodov v rámci každého druhu.

#### Poruchy svetlého bodu

Poruchy svetlého bodu nastanú ak obrazové body alebo podskupiny sú stále rozžiarené alebo "zapnuté". *Svetlý bod* je pod-pixel, ktorý zostáva svietiť na obrazovke, keď monitor zobrazuje tmavý podklad. Toto sú druhy porúch svetlého bodu:

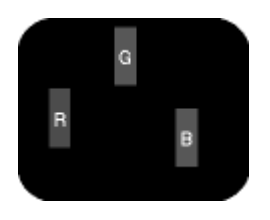

Jedna rozžiarená podskupina obrazového bodu červená, zelená alebo

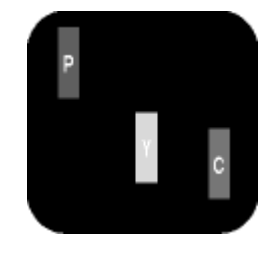

Dve susediace žiariace podskupiny: - Čerpaná + Modrá = Purpurová

- Červená + Zelená = Žltá
- Zelená + Modrá = Azúrová (Bledomodrá)

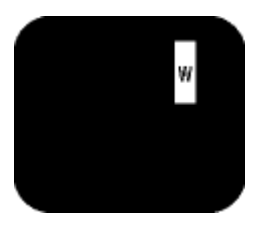

Tri susediace žiariace podskupiny (jeden biely obrazový bod)

modrá

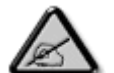

Červený alebo modrý *svetlý bod* je o viac ako 50 percent jasnejší ako susediace body; zelený svetlý bod je o 30 percent jasnejší ako susediace body.

#### Poruchy čierneho bodu

Poruchy čierneho bodu nastanú ak obrazové body alebo podskupiny sú stále tmavé alebo "vypnuté". *Tmavý bod* je sub-pixel, ktorý nezostáva svietiť na obrazovke, keď monitor zobrazuje svetlý podklad. Toto sú druhy porúch čierneho bodu:

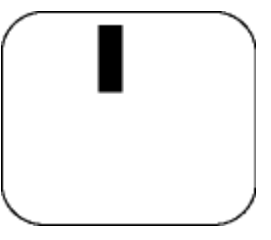

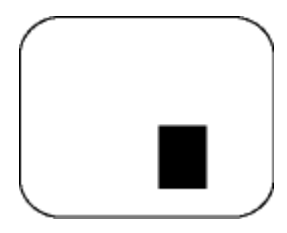

Jedna tmavá podskupina

Dve alebo tri susediace tmavé podskupiny

#### Blízkosť porúch obrazových bodov

Pretože poruchy obrazových bodov a ich podskupín rovnakého druhu, ktoré sú v tesnej blízkosti môžu byť nápadné, spoločnosť Philips tiež definuje tolerancie pre blízkosť porúch obrazových bodov.

| PORUCHY ŽIARIVÉHO BODU                                        | AKCEPTOVATEĽNÁ ÚROVEŇ |
|---------------------------------------------------------------|-----------------------|
| MODEL                                                         | séria 7FF1            |
| 1 rozsvietená podskupina                                      | 2                     |
| 2 susediace rozsvietené podskupiny                            | 1                     |
| 3 susediace rozsvietené podskupiny (jeden biely obrazová bod) | 0                     |
| Celkové množstvo porúch žiarivého bodu všetkých druhov        | 2                     |

| PORUCHY ČIERNEHO BODU                                    | AKCEPTOVATEĽNÁ ÚROVEŇ |
|----------------------------------------------------------|-----------------------|
| MODEL                                                    | séria 7FF1            |
| 1 tmavá podskupina                                       | 3                     |
| 2 susediace tmavé podskupiny                             | 1                     |
| 3 susediace tmavé podskupiny                             | 0                     |
| Celkové množstvo porúch čierneho bodu<br>všetkých druhov | 3                     |

| VŠETKY PORUCHY                          | AKCEPTOVATEĽNÁ ÚROVEŇ |
|-----------------------------------------|-----------------------|
| MODEL                                   | séria 7FF1            |
| Celkové množstvo porúch žiarivého alebo |                       |

## NÁVRAT NA ZAČIATOK STRÁNKY

I

## Regulatory

Recycling Information for Customers • Banned Substance Declaration • CE Declaration Confirmity • FCC Declaration of Conformity • Federal Communications Commission (FCC) Notice (U.S. Only) • Declaration of Conformity for Products Marked with FCC Logo, United States Only • Commission Federale de la Communication (FCC Declaration) • EN 55022 Compliance (Czech Republic Only) • VCCI Class 2 Notice (Japan Only) • Polish Center for Testing and Certification Notice• North Europe Information (Nordic Countries) • BSMI Notice (Taiwan Only) • Philips End-of-Life Disposal • Waste Electronics and Electrical Equipment (WEEE)

#### **Recycling Information for Customers**

Philips establishes technically and economically viable objectives to optimize the environmental performance of the organization's product, service and activities.

From the planning, design and production stages, Philips emphasizes the important of making products that can easily be recycled. At Philips, end-of-life management primarily entails participation in national take-back initiatives and recycling programs whenever possible, preferably in cooperation with competitors.

There is currently a system of recycling up and running in the European countries, such as The Netherlands, Belgium, Norway, Sweden and Denmark.

In U.S.A., Philips Consumer Electronics North America has contributed funds for the Electronic Industries Alliance (EIA) Electronics Recycling Project and state recycling initiatives for end-oflife electronics products from household sources. In addition, the Northeast Recycling Council (NERC) - a multi-state non-profit organization focused on promoting recycling market development - plans to implement a recycling program.

In Asia Pacific, Taiwan, the products can be taken back by Environment Protection Administration (EPA) to follow the IT product recycling management process, detail can be found in web site www.epa.gov.tw

For help and service, please read the section of Service and Warranty or the following team of Environmental specialist can help.

Mr. Job Chiu - Environment manager Philips Electronics Industries (Taiwan) Ltd, Monitor Business Unit E-mail: job.chiu@philips.com Tel: +886 (0) 3 454 9839

Mr. Maarten ten Houten - Senior Environmental Consultant Philips Consumer Electronics E-mail: marten.ten.houten@philips.com Tel: +31 (0) 40 27 33402

Ms. Delmer F. Teglas Philips Electronics North America E-mail: butch.teglas@philips.com Tel: +1 865 521 4322

#### **Banned Substance Declaration**

This product comply with RoHs and Philips BSD (AR17-G04-5010-010) requirements

#### **CE** Declaration of Conformity

- Philips Consumer Electronics declare under our responsibility that the product is in conformity with the following standards
  - EN60950:2000 (Safety requirement of Information Technology Equipment)
  - EN55022:1998 (Radio Disturbance requirement of Information Technology Equipment)
  - EN55024:1998 (Immunity requirement of Information Technology Equipment)
  - EN61000-3-2:2000 (Limits for Harmonic Current Emission)
  - EN61000-3-3:1995 (Limitation of Voltage Fluctuation and Flicker)
  - following provisions of directives applicable
  - 73/23/EEC (Low Voltage Directive)
  - 89/336/EEC (EMC Directive)
  - 93/68/EEC (Amendment of EMC and Low Voltage Directive)

and is produced by a manufacturing organization on ISO9000 level.

RETURN TO TOP OF THE PAGE

#### Federal Communications Commission (FCC) Notice (U.S. Only)

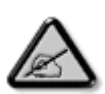

This equipment has been tested and found to comply with the limits for a Class B digital device, pursuant to Part 15 of the FCC Rules. These limits are designed to provide reasonable protection against harmful interference in a residential installation. This equipment generates, uses and can radiate radio frequency energy and, if not installed and used in accordance with the instructions, may cause harmful interference to radio communications. However, there is no guarantee that interference will not occur in a particular installation. If this equipment does cause harmful interference to radio or television reception, which can be determined by turning the equipment off and on, the user is encouraged to try to correct the interference by one or more of the following measures:

- Reorient or relocate the receiving antenna.
- Increase the separation between the equipment and receiver.
- Connect the equipment into an outlet on a circuit different from that to which the receiver is connected.
- Consult the dealer or an experienced radio/TV technician for help.

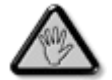

Changes or modifications not expressly approved by the party responsible for compliance could void the user's authority to operate the equipment.

Connections to this device must be made with shielded cables with metallic RFI/EMI connector hoods to maintain compliance with FCC Rules and Regulations.

To prevent damage which may result in fire or shock hazard, do not expose this appliance to rain or excessive moisture.

THIS CLASS B DIGITAL APPARATUS MEETS ALL REQUIREMENTS OF THE CANADIAN INTERFERENCE-CAUSING EQUIPMENT REGULATIONS.

RETURN TO TOP OF THE PAGE

#### FCC Declaration of Conformity

Model Number: 7FF1 Trade Name: Philips Responsible Party: Philips Consumer Electronics North America P.O. Box 671539 Marietta, GA 30006-0026 1-888-PHILIPS (744-5477)

Declaration of Conformity for Products Marked with FCC Logo, United States Only

Trade Name Model Number FC Tested To Comply With FCC Standards FOR HOME OR OFFICE USE

This device complies with Part 15 of the FCC Rules. Operation is subject to the following two conditions: (1) this device may not cause harmful interference, and (2) this device must accept any interference received, including interference that may cause undesired operation.

#### Commission Federale de la Communication (FCC Declaration)

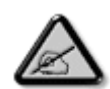

Cet équipement a été testé et déclaré conforme auxlimites des appareils numériques de class B,aux termes de l'article 15 Des règles de la FCC. Ces limites sont conçues de façon à fourir une protection raisonnable contre les interférences nuisibles dans le cadre d'une installation résidentielle. CET appareil produit, utilise et peut émettre des hyperfréquences qui, si l'appareil n'est pas installé et utilisé selon les consignes données, peuvent causer des interférences nuisibles aux communications radio. Cependant, rien ne peut garantir l'absence d'interférences dans le cadre d'une installation particulière. Si cet appareil est la cause d'interférences nuisibles pour la réception des signaux de radio ou de télévision, ce qui peut être décelé en fermant l'équipement, puis en le remettant en fonction, l'utilisateur pourrait essayer de corriger la situation en prenant les mesures suivantes:

- Réorienter ou déplacer l'antenne de réception.
- Augmenter la distance entre l'équipement et le récepteur.
- Brancher l'équipement sur un autre circuit que celui utilisé par le récepteur.
- Demander l'aide du marchand ou d'un technicien chevronné en radio/télévision.

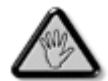

Toutes modifications n'ayant pas reçu l'approbation des services compétents en matière de conformité est susceptible d'interdire à l'utilisateur l'usage du présent équipement.

Les raccordements à cet appareil doivent être réalisés avec des câbles blindés à protections métalliques pour les connecteurs RFI/EMI afin de maintenir la conformité avec les Règlements et la Législation du FCC.

CET APPAREIL NUMERIQUE DE LA CLASSE B RESPECTE TOUTES LES EXIGENCES DU REGLEMENT SUR LE MATERIEL BROUILLEUR DU CANADA.

RETURN TO TOP OF THE PAGE

#### EN 55022 Compliance (Czech Republic Only)

This device belongs to category B devices as described in EN 55022, unless it is specifically stated that it is a Class A device on the specification label. The following applies to devices in Class A of EN 55022 (radius of protection up to 30 meters). The user of the device is obliged to take all steps necessary to remove sources of interference to telecommunication or other devices.

Pokud není na typovém štitku počítače uvedeno, že spadá do do třídy A podle EN 55022, spadá automaticky do třídy B podle EN 55022. Pro zařízení zařazená do třídy A (chranné pásmo 30m) podle EN 55022 platí následující. Dojde-li k rušení telekomunikačních nebo jiných zařízení je užívatel povinnen provést taková opatřgní, aby rušení odstranil.

RETURN TO TOP OF THE PAGE

#### VCCI Notice (Japan Only)

This is a Class B product based on the standard of the Voluntary Control Council for Interference (VCCI) for Information technology equipment. If this equipment is used near a radio or television receiver in a domestic environment, it may cause radio Interference. Install and use the equipment according to the instruction manual.

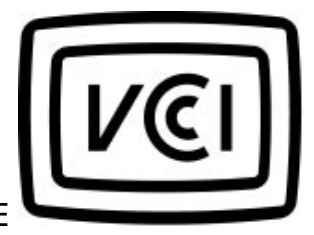

Class B ITE

この装置は、情報処理装置等電波障害自主規制協議会 (VCCI) の基準 に基づくクラス B 情報技術装置です。この装置は家庭環境で使用すること を目的としていますが、この装置がラジオやテレビジョン受信機に近接して 使用されると、受信障害を引き起こすことがあります。 取扱説明書に従って正しい取り扱いをして下さい。

#### **Polish Center for Testing and Certification Notice**

The equipment should draw power from a socket with an attached protection circuit (a threeprong socket). All equipment that works together (computer, monitor, printer, and so on) should have the same power supply source.

The phasing conductor of the room's electrical installation should have a reserve short-circuit protection device in the form of a fuse with a nominal value no larger than 16 amperes (A).

To completely switch off the equipment, the power supply cable must be removed from the power supply socket, which should be located near the equipment and easily accessible.

A protection mark "B" confirms that the equipment is in compliance with the protection usage requirements of standards PN-93/T-42107 and PN-89/E-06251.

#### Wymagania Polskiego Centrum Badań i Certyfikacji

Urządzenie powinno być zasilane z gniazda z przyłączonym obwodem ochronnym (gniazdo z kołkiem). Współpracujące ze sobą urządzenia (komputer, monitor, drukarka) powinny być zasilane z tego samego źródła. Instalacja elektryczna pomieszczenia powinna zawierać w przewodzie fazowym rezerwową ochronę przed zwarciami, w postaci bezpiecznika o wartości znamionowej nie większej niż 16A (amperów). W celu całkowitego wyłączenia urządzenia z sieci zasilania, należy wyjąć wtyczkę kabla zasilającego z gniazdka, które powinno znajdować się w pobliżu urządzenia i być łatwo dostępne. Znak bezpieczeństwa "B" potwierdza zgodność urządzenia z wymaganiami bezpieczeństwa użytkowania zawartymi w PN-93/T-42107 i PN-89/E-06251.

#### Pozostałe instrukcje bezpieczeństwa

- Nie należy używać wtyczek adapterowych lub usuwać kołka obwodu ochronnego z wtyczki. Jeżeli konieczne jest użycie przedłużacza to należy użyć przedłużacza 3-żylowego z prawidłowo połączonym przewodem ochronnym.
- System komputerowy należy zabezpieczyć przed nagłymi, chwilowymi wzrostami lub spadkami napięcia, używając eliminatora przepięć, urządzenia dopasowującego lub bezzakłóceniowego źródła zasilania.
- Należy upewnić się, aby nie nie leżało na kablach systemu komputerowego, oraz aby kable nie były umieszczone w miejscu, gdzie można byłoby na nie nadeptywać lub potykać się o nie.
- Nie należy rozlewać napojów ani innych płynów na system komputerowy.
- Nie należy wpychać żadnych przedmiotów do otworów systemu komputerowego, gdyż może to spowodować pożar lub porażenie prądem, poprzez zwarcie elementów wewnętrznych.
- System komputerowy powinien znajdować się z dala od grzejników i źródel ciepła. Ponadto, nie należy błokować otworów wentylacyjnych. Należy unikać kładzenia lużnych papierów pod komputer oraz umieszczania komputera w ciasnym miejscu bez możliwości cyrkulacji powietrza wokół niego.

RETURN TO TOP OF THE PAGE

#### North Europe Information (Nordic Countries)

Placering/Ventilation

#### VARNING:

FÖRSÄKRA DIG OM ATT HUVUDBRYTARE OCH UTTAG ÄR LÄTÅTKOMLIGA, NÄR DU STÄLLER DIN UTRUSTNING PÅPLATS.

Placering/Ventilation

#### ADVARSEL:

SØRG VED PLACERINGEN FOR, AT NETLEDNINGENS STIK OG STIKKONTAKT ER NEMT TILGÆNGELIGE.

Paikka/Ilmankierto

VAROITUS:

SIJOITA LAITE SITEN, ETTÄ VERKKOJOHTO VOIDAAN TARVITTAESSA HELPOSTI IRROTTAA PISTORASIASTA.

Plassering/Ventilasjon

#### ADVARSEL:

NÅR DETTE UTSTYRET PLASSERES, MÅ DU PASSE PÅ AT KONTAKTENE FOR STØMTILFØRSEL ER LETTE Å NÅ.

RETURN TO TOP OF THE PAGE

**BSMI Notice (Taiwan Only)** 

符合乙類資訊產品之標準

RETURN TO TOP OF THE PAGE

#### End-of-Life Disposal

Your new product contains materials that can be recycled and reused. Specialized companies can recycle your product to increase the amount of reusable materials and to minimize the amount to be disposed of.

Please find out about the local regulations on how to dispose of your old monitor from your local Philips dealer.

#### (For customers in Canada and U.S.A.)

Dispose of in accordance to local-state and federal regulations.

RETURN TO TOP OF THE PAGE

#### Waste Electronics and Electrical Equipment (WEEE)

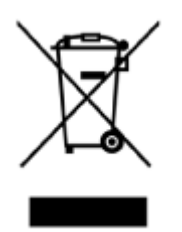

This product is labelled with this symbol in accordance with European Directive 2002/96/EG to indicate that it must not be disposed of with your other household waste. Please check your local city office or waste disposal service for the return and recycling of this product.

RETURN TO TOP OF THE PAGE

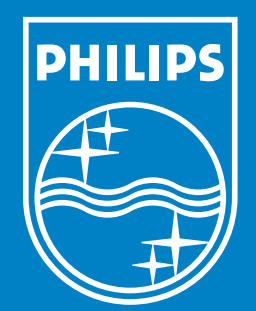

Specifications are subject to change without notice. Trademarks are the property of Koninklijke Philips Electronics N.V. or their respective owners 2006 © Koninklijke Philips Electronics N.V. All rights reserved.

www.philips.com